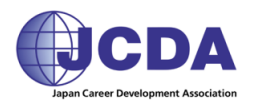

# オンラインピアトレーニング 操作マニュアル

## (参加者用)

Ver. 1.0

©日本キャリア開発協会

### オンラインピアトレーニング 操作マニュアル(参加者用) 目次

1. Zoom のインストール

| (1)パソコンの場合         | 2  |
|--------------------|----|
| (2)スマホ、タブレットの場合    | 5  |
|                    |    |
| 2.Zoom のサインアップ     |    |
| (1)パソコンの場合         | 6  |
| (2)スマホ、タブレットの場合    | 13 |
|                    |    |
| 3.ミーティングの参加        |    |
| (1)案内メールの URL から参加 | 16 |
| (2)Zoom を立ち上げて参加   | 18 |
|                    |    |
| 4. ミーティング中の操作      |    |
| (1)パソコンの場合         | 21 |
| (2)スマホ、タブレットの場合    | 26 |

1. Zoom のインストール

以下の手順でツール(Zoom)をインストールしてください。

※すでにインストールされている方は、当作業は不要です。

※インストールされている方は、必ず最新バージョンに更新しておいてください。

(1)パソコンの場合

①「Zoom ダウンロード」と検索する。

②「Zoom ミーティング」が表示されるので、クリックする。

(例: Yahoo で検索した結果)

|                                                                                                    |        |           | -     | LP       |
|----------------------------------------------------------------------------------------------------|--------|-----------|-------|----------|
| O         A         https://search.yahoo.co.jp/search?ei=UTF-88xp=zoom%20%E3%83%80%E3%82%A6%E3%83%83%E3%83%AD%E3%83%BC%E3%83%80%E3%83%80%E3%83%80%E3%83%E3%83%E3%83%AD%E3%83%80%E3%83%80%E3%83%E3%83%E3%83%E3%83%E3%83%E3%83%E3%83%E3%83%E3%83%E3%83%E3%83%E3%E3%E3%E3%E3%E3%E3%E3%E3%E3%E3%E3%E3                                                                                                    |        | ☆         | te ll | Ŀ        |
| ok BN BNI Connect - Local E 🛃 Users M Gmail 🤨 LINE Official Account 🥎 国家資格 キャリアコンサ 🍸 Yahoo! JAPAN                                                                                                    |        |           |       |          |
| ウェブ 画像 動画 知恵袋 地図 リアルタイム 求人 一覧 ▼                                                                                                    | 🗘 検索設定 | Yahoo! JA |       | ルプ       |
| zoom ダウンロード         X         Q. 検索         +条件指定                                                                                                    |        | YAI       | łÖ    | <b>)</b> |
| 約17.600.000件 1ページ目                                                                                                    |        | ゲストさ      |       | 121      |
| 検索ツール ▼                                                                                                    |        |           |       |          |
|                                                                                                    |        |           |       |          |
| <b>zoom ダウンロード</b> パソコン <b>zoom ダウンロード</b> 無料 <b>zoom ダウンロード</b> できない                                                                                                    |        |           |       |          |
| 7.6 <del></del>                                                                                                    |        |           |       |          |
|                                                                                                    |        |           |       |          |
| 200m=-77-00-200m                                                                                                    |        |           |       |          |
| zoom.us/jp-jp/meetings.html - キャッシュ                                                                                                    |        |           |       |          |
|                                                                                                    |        |           |       |          |
|                                                                                                    |        |           |       |          |
| により、ミーテインクに対応した外観を設定できます。iPhoneまたはA                                                                                                    |        |           |       |          |
| により、ミーティングに対応した外観を設定できます。 iPhoneまたはA<br>パイルアプリを <b>ダウンロード</b> ミーティング用 <b>Zoom</b> クライアントを <b>ダウン</b> ロ                                                                                                    |        |           |       |          |
| により、ミーティングに対応した外観を設定できます。 iPhoneまたはA<br>パイルアプリを <b>ダウンロード</b> ミーティング用 <b>Zoom</b> クライアントを <b>ダウンロ</b><br>Zoomチャット - Zoom   COVID-19感染鉱大 デモをリクエスト - 弊社のチーム                                                                                                    |        |           |       |          |
| により、ミーティングに対応した外観を設定できます。iPhoneまたはA<br>バイルアプリを <b>ダウンロード</b> ミーティング用 <b>IZcom</b> クライアントを <b>ダウンロ</b><br>Zoomチャット - Zoom J COVID-19感染拡大 デモをリクエスト - 弊社のチーム                                                                                                    |        |           |       |          |
| により、ミーティングに対応した外観を設定できます。iPhoneまたはA<br>バイルアプリを <b>ダウンロード</b> ミーティング用Zoomクライアントを <b>ダウンロ</b><br>Zoomチャット - Zoom   COVID-19感染拡大 デモをリクエスト - 弊社のチーム<br>最新バージョンはどこで <b>ダウンロード</b> できますか? - Zoom                                                                                                    |        |           |       |          |
| により、ミーティングに対応した外観を設定できます。iPhoneまたはA<br>バイルアプリを <b>ダウンロード</b> ミーティング用Zoomクライアントを <b>ダウンロ</b><br>Zoomチャット - Zoom   COVID-19感染拡大 デモをリクエスト - 弊社のチーム<br>最新バージョンはどこで <b>ダウンロード</b> できますか? - Zoom<br>support.zoom.us/hc/ja/articles/201362233-最新バージョンはどこで <b>ダウンロード</b> で                                                                                                    |        |           |       |          |
| により、ミーティングに対応した外観を設定できます。iPhoneまたはA<br>バイルアグリをダクシロードミーティン列用Zoomクライアントをダクシロ<br>Zoomチャット - Zoom   COVID-19感染拡大 デモをリクエスト - 弊社のチーム<br>最新バージョンはどこでダウンロードできますか? - Zoom<br>Support.zoom.ushc/a/articles/201362233-最新バージョンはどこでダウンロードで                                                                                                    |        |           |       |          |
| により、ミーティングに対応した外観を設定できます。iPhoneまたはA<br>バイルアブリを <b>ダウンロード</b> ミーティング用Zoomクライアントを <b>ダウンロ</b><br>こomチャット - Zoom ( COVID-19感染拡大 デモをリクエスト - 弊社のチーム<br>最新バージョンはどこで <b>ダウンロード</b> できますか? - Zoom<br>support.zoom.ushc/si/articles/201362233-最新バージョンはどこで <b>ダウンロ</b> ードで<br>Zoomは、新しい必須または任意の更新がある場合、ログイン後24時間以内に<br>ポップアップで通知します                                                                                                    |        |           |       |          |
| <ul> <li>により、ミーティングに対応した外観を設定できます。iPhoneまたはA<br/>バイルアブリをダウンロードミーティング用Zoomクライアントをダウンロ</li> <li>Zoomチャット - Zoom   COVID-19感染拡大 デモをリクエスト - 弊社のチーム</li> <li><u>最新バージョンはどこでダウンロードできますか? - Zoom</u></li> <li>support.zoom.ushco/jaArticles/201362233-最新バージョンはどこでダウンロードで</li> <li>Zoomは、新しい必須または任意の更新がある場合、ログイン後24時間以内に<br/>ポップアップで通知します<br/>再生時間: 1:31</li> </ul>                                                                                                    |        |           |       |          |
| <ul> <li>により、ミーティングに対応した外観を設定できます。iPhoneまたはA<br/>バイルアブリをダウンロードミーティング用Zoomクライアントをダウンロ</li> <li>Zoomチャット - Zoom   COVID-19感染拡大 デモをリクエスト - 弊社のチーム</li> <li>最新バージョンはどこでダウンロードできますか? - Zoom</li> <li>support.zoom.us/hc/g/articles/201362233-最新バージョンはどこでダウンロードで</li> <li>Zoomは、新しい必須または任意の更新がある場合、ログイン後24時間以内に<br/>ポップアップで通知します<br/>再生時間:131<br/>投稿日:2017年7月12日</li> </ul>                                                                                                    |        |           |       |          |
| により、ミーティングに対応した外観を設定できます。iPhoneまたはA<br>バイルアブリをダクシロード ミーティン列用Zoom クライアントをダクシロ<br>Zoomチャット - Zoom   COVID-19感染拡大 デモをリクエスト - 弊社のチーム<br>量新バージョンはどこでダウンロードできますか? - Zoom<br>support.zoom.ushc/a/articles/201362233-最新バージョンはどこでダウンロードで<br>Zoomは、新しい必須または任意の更新がある場合、ログイン後24時間以内に<br>ポップアップで通知します<br>再生時間:1:31<br>投稿日:2017年7月12日                                                                                                    |        |           |       |          |
| により、ミーティングに対応した外観を設定できます。iPhoneまたはA<br>パイルアブリを <b>ダウンロード</b> ミーティン <b>/ IZOom</b> クィアントを <b>ダウンロ</b><br><b>室動が(ージョンはどこでダウンロードできますか? - Zoom</b><br>Support.zoom ushc/s/articles/201362233-最新バージョンはどこで <b>ダウンロ</b> ードで<br><b>20m</b> は、新しい必須または任意の更新がある場合、ログイン後24時間以内に<br>ポップアップで通知します<br>再生時間:1:31<br>投稿日:2017年7月12日<br><b>20om</b> アプリの <b>ダウンロード・</b> インストール方法(Windows                                                                                                    |        |           |       |          |
| により、ミーティングに対応した外観を設定できます。iPhoneまたはA<br>バイルアブリを <b>ダウンロード</b> ミーティング用Zoomクライアントを <b>ダウンD</b><br>Zoomチャット - Zoom   COVID-19感染拡大 デモをリクエスト - 弊社のチーム<br>最新バージョンはどこで <b>ダウンロード</b> できますか? - Zoom<br>support.zoom.ushce/ja/articles/201362233-最新バージョンはどごで <b>ダウン</b> ロードで<br>Zoomズ、新しい必須または任意の更新がある場合、ログイン後24時間以内に<br>ポップアップで通知します<br>再生時間:1:31<br>投稿日:2017年7月12日<br>Zoomアプリの <b>ダウンロード</b> ・インストール方法 (Windows<br>dd2memo.net/2020/04/06/zoom-download/ - キャッシュ                                                                                                    |        |           |       |          |
| により、ミーティングに対応した外観を設定できます。iPhoneまたはA<br>バイルアブリをダクシロード ミーティング加IZoomクライアントをダクシロ<br>Zoomチャット - Zoom   COVID-19感染拡大 デモをリクエスト - 弊社のチーム<br>量新バージョンはどこでダウンロードできますか? - Zoom<br>support.zoom.ushc/a/articles/20136/2233-最新バージョンはどこでダウンロードで<br>Zoomia、新しい必須または任意の更新がある場合、ログイン後24時間以内に<br>ポップアップで通知します<br>再生時間 : 1:31<br>投稿日 : 2017年7月12日<br>Zoomアプリのグウンロード・インストール方法(Windows<br>dtd2memo.net/2020/04/06/zoom-download/ - キャッシュ<br>2020年4月日 - Zoom ニティングに参加するためには、予めZoomアプリをダウンロード・                                                                                                    |        |           |       |          |
| により、ミーティングに対応した外観を設定できます。iPhoneまたはA<br>パイルアブリを <b>ダウンロード</b> ミーティング加 <b>IZoom</b> クィアントを <b>ダウンロ</b><br>Zoomチャット - Zoom (COVID-19感染拡大 デモをリクエスト - 祭社のチーム<br><b>量新バージョンはどこでダウンロードできますか? - Zoom</b><br>support.zoom.ushc/ja/articles/201362233-最新バージョンはどこで <b>ダウンロード</b> で<br>Zoomは、新しい必須または任意の更新がある場合、ログイン後24時間以内に<br>ポップアップで通知します<br>再生時間::131<br>投稿日:2017年7月12日<br>ZOOmアプリのダウンロード・インストール方法(Windows<br>did2memo.net/2020/04/06/zoom-download/ - キャッシュ<br>2020年4月6日 - Zoom ミーティングに参加するためには、予めZoomアプリをダウンロード・<br>インストールしておく必要があります。そこで今回は、パソコン(Windows · Mac)やモバイ                                                                                                    |        |           |       |          |
| により、ミーティングに対応した外観を設定できます。iPhoneまたはA<br>バイルアブリを <b>ダウンロード</b> ミーティング用Zoomクライアントを <b>ダウンロ</b><br>Zoomチャット - Zoom (COVID-19感染試大 デモをリクエスト - 弊社のチーム<br>最新バージョンはどこでダウンロードできますか? - Zoom<br>support.zoom.ushc/s/articles/201362233-最新バージョンはどこでダウンロードで<br>Zoomは、新しい必須または任意の更新がある場合、ログイン後24時間以内に<br>ポップアップで通知します<br>再生時間:131<br>投稿日:2017年7月12日<br>ZOOmアプリのグウンロード・インストール方法(Windows<br>dtd2memo.net/2020/04/06/zoom-download/ - キャッシュ<br>2020年4月日 - Zoomミーティングに参加するためには、予めZoomアブリをダウンロード・<br>インストールしておく必要があります。そこで今回は、パソコン(Windows・Mac)やF.バイ<br>ル端末(iPhone・Android)、タブレット端末(iPad)それぞれにZoomアプリを…                                                                                                    |        |           |       |          |
| により、ミーティングに対応した外観を設定できます。iPhoneまたはA         パイルアブリをダウンロードミーティング用ZoomクライアントをダウンD         Zoomチャット - Zoom   COVID-19感染拡大 デモをリクエスト - 弊社のチーム         最新バージョンはどこでダウンロードできますか? - Zoom         support.zoom.ushci/a/articles/201362233-最新バージョンはどこでダウンロードで         Zoomチャット - Zoom   COVID-19感染拡大 デモをリクエスト - 弊社のチーム         置いたい。新しい必須または任意の更新がある場合、ログイン後24時間以内に<br>ポップアップで通知します         再時間:1:31         投稿日: 2017年7月12日         Zoomアブリのダウンロード・インストール方法 (Windows         dd2memo.net/2020/04/06/zoom-download/ - キャッシュ         2020年4月6日 - Zoomミーティングに参加するためには、予めZoomアブリをダウンロード・<br>インストールしておく必要があります。そこで今回は、パソコン (Windows Mac) やモバイ<br>ル端末 (iPhone - Android)、タブレット端末 (iPad) それぞれにZoomアプリと         Zoomのダウンロード (Mac) - Zoomのダウンロード (Mac) - Zoomのダウンロード (Mpone) |        |           |       |          |
| <ul> <li>により、ミーティングに対応した外観を設定できます。iPhoneまたはA</li> <li>バイルアプリをダウンロード ミーティング加IZoomクライアントをダウンロ</li> <li>Zoomチャット - Zoom   COVID-19感染拡大 デモをリクエスト・祭社のチーム</li> <li>量新バージョンはどこでダウンロードできますか? - Zoom</li> <li>support.zoom.ushc/ja/articles/201362233-最新バージョンはどこでダウンロードで</li> <li>Zoomは、新しい必須または任意の更新がある場合、ログイン後24時間以内にポップアップで通知します</li> <li>再時間:1:31</li> <li>投稿日:2017年7月12日</li> <li>Zoomアプリのダウンロード・インストール方法 (Windows</li> <li>did2memo.net/2020/04/06/zoom-download/ - キャッシュ</li> <li>2020年4月6日 - Zoomミーティングに参加するためには、予めZoomアプリをダウンロード・インストールしておく必要があります。そこで今回は、パソコン (Windows · Mac) やモバイル端末 (iPhone · Android)、タブレット端末 (iPad) それぞれにZoomアプリを</li> <li>Zoomのダウンロード (Mac) - Zoomのダウンロード (iPhone)</li> </ul>                                                       |        |           |       |          |

※Zoom に類似したサービス、紛らわしいツールなどがあるので、ご注意ください。

③以下の画面が表示されるので、画面の一番下までスクロールする。

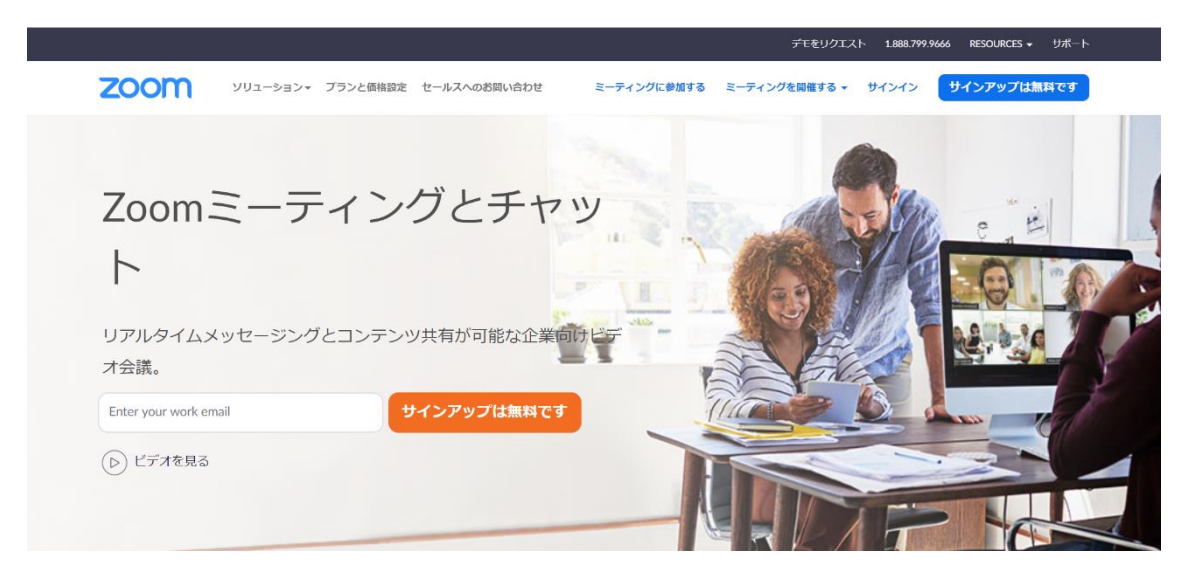

④「ダウンロード」をクリックする。

| 概要                                                                  | ダウンロード                                                          | 営業担当                                 | サポート                                             | 言語                                     |
|---------------------------------------------------------------------|-----------------------------------------------------------------|--------------------------------------|--------------------------------------------------|----------------------------------------|
| Zoomプログ<br>お客様<br>弊社のチーム<br>Zoonが思想がって用中                            | Zoom Roomsクライアント<br>ブラウザ拡張                                      | 1.888.799.9666<br>営業部にお問い合わせくだ<br>さい | Zoomをテストする<br>アカウント<br>サポートセンター<br>ニィブレー ニング     | 日本語 🕶                                  |
| 200mが速はれる理由<br>特長<br>採用情報<br>統合<br>パートナー<br>投資家たち<br>プレス<br>メディアキット | <u>Vuttookプランイン</u><br>Lyncプライン<br>iPhone/iPadアプリ<br>Androidアプリ | *価格成長<br>デ・マエスト<br>ウェヒ・ペント           | ライノトレーニング<br>フィードバック<br>お問い合せ<br>アクセシビリティ        | ot in ¥ ₽ f                            |
|                                                                     |                                                                 | d. プライバシーおよび法務ポリシー                   | これをクリック<br><sub>広告について  </sub> Do Not Sell My Pe | ersonal Information   クッキー選択設定   セキュリテ |
|                                                                     |                                                                 |                                      |                                                  |                                        |

⑤以下の画面が表示されるので、「ダウンロード」をクリックする。

|      |           |                                                                   |                                                                 | デモを                                     | リクエスト 1.88              | 8.799.9666 リソース 👻 サポート |
|------|-----------|-------------------------------------------------------------------|-----------------------------------------------------------------|-----------------------------------------|-------------------------|------------------------|
| zoom | ソリューション 🕶 | 営業担当へのお問い合わせ                                                      | ミーティングに参加する                                                     | ミーティングを開催する 🗸                           | サインイン                   | サインアップは無料です            |
|      |           | ダウンロードセン                                                          | ンター                                                             | 口管理者                                    | 用をダウンロート                | ۴.                     |
|      | <         | ミーティング用Zoo<br>最初にZoomミーティングを開始また<br>が自動的にダウンロードされます。<br>ダウンロード パー | omクライアン<br>たは参加されるときに、ウ<br>ここから手動でダウンロー<br>コン4.6.11 (20559.0413 | ト<br>ェブブラウザのクライアン<br>-ドすることもできます。<br>3) | <sup>、ト</sup><br>れをクリッ? |                        |

#### ⑥ダウンロードすると、以下の画面が表示されるので、「実行」を選択する。

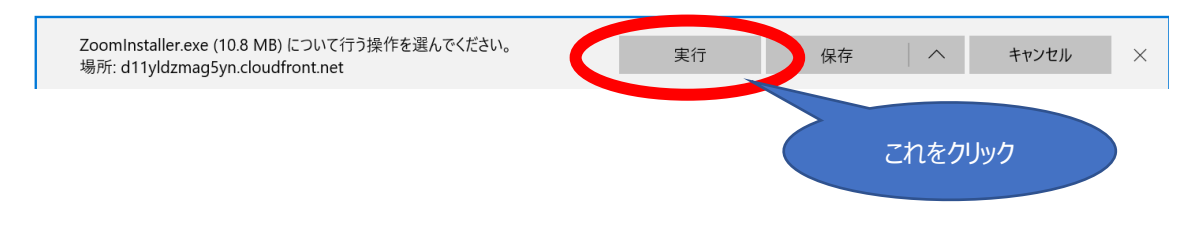

⑦以上の操作により、インストールは完了です。

(2) スマホ、タブレットの場合

※例は iPhone での操作画面です。

 ①「App Store(iPhone の場合)」または「Play ストア(android の場合)」で Zoom を検索し、 検索結果から「ZOOM Cloud Meetings」を選択する。

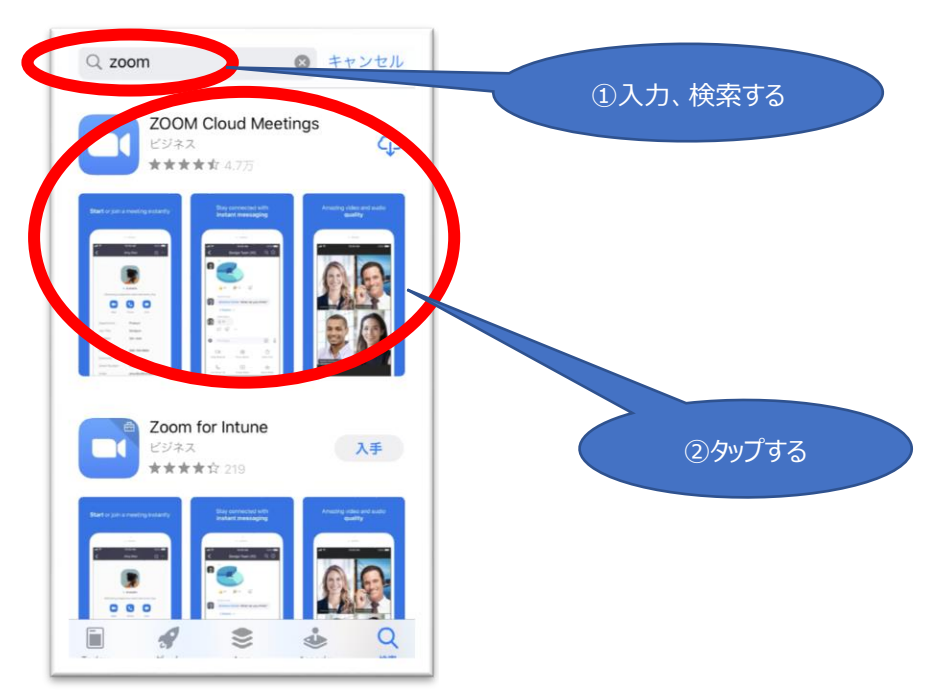

②「入手」をタップすると、ダウンロードされる。

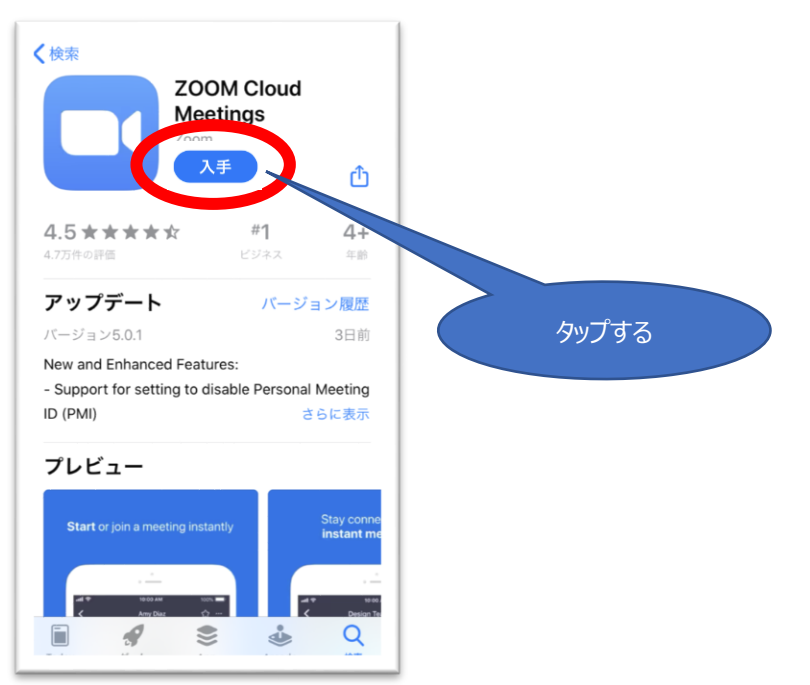

③以上の操作により、インストールは完了です。

2. Zoom のサインアップ

以下の手順でツール(Zoom)のアカウント(ID)を作成します。 ※すでにアカウント作成されている方は、当作業は不要です。

(1)パソコンの場合

①「Zoom ダウンロード」と検索する。(「1. Zoom のインストール」と同様)

②「Zoom ミーティング」が表示されるので、クリックする。(「1. Zoom のインストール」と同様)

③以下の画面が表示されるので、「サインアップは無料です」をクリックする。

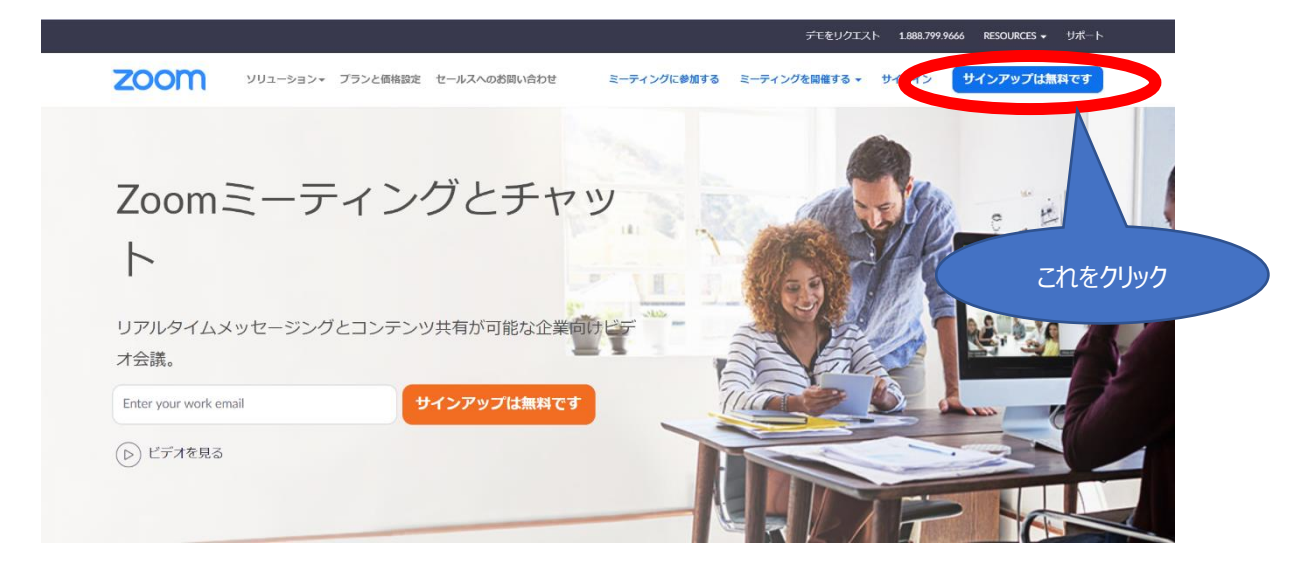

④誕生日を入力して、「続ける」をクリックする。

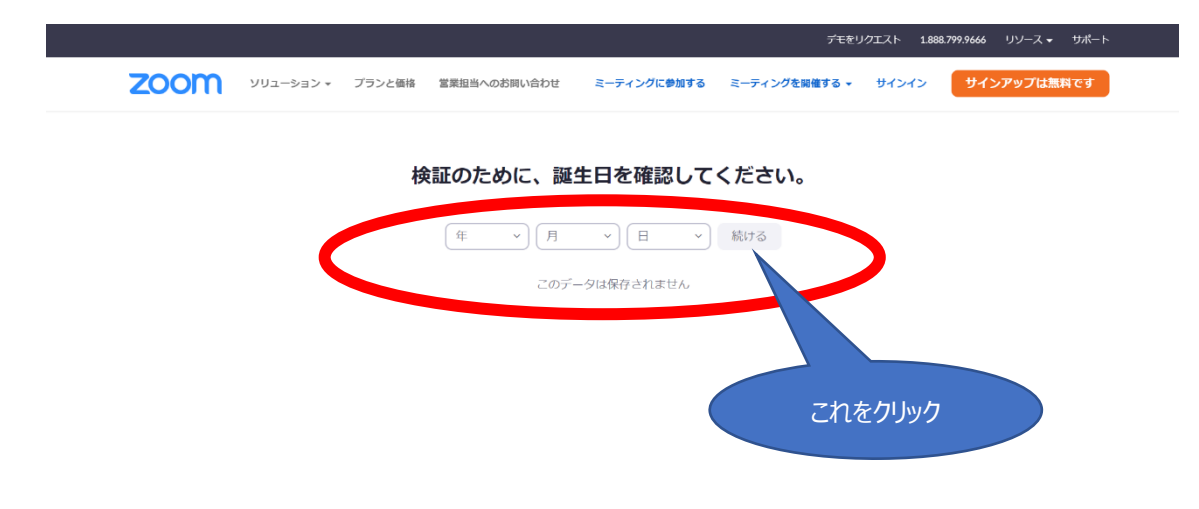

|      |           |        |                                                           |                                                                  | デモをし          | リクエスト 1.888 | .799.9666 リソース 🗸 | サポート |
|------|-----------|--------|-----------------------------------------------------------|------------------------------------------------------------------|---------------|-------------|------------------|------|
| zoom | ソリューション 🔻 | プランと価格 | 営業担当へのお問い合わせ                                              | ミーティングに参加する                                                      | ミーティングを開催する ▼ | サインイン       | サインアップは無料        | ल्ब  |
|      |           |        | 無料<br>仕事用メールアドレス<br>ZoomはreCAPTCHAで提達さ<br>リラーとサービス利用規約/28 | サインアップ<br>ITUN##, #た. プライバジー<br>IITUN##, #た.<br>プライバシー<br>サインアップ |               | )           |                  |      |
|      |           |        | すでにアカウント                                                  | •をお持ちですか?サイン-<br>- または                                           |               | z۲          | しをクリック           |      |
|      |           |        | SSOでサインイン                                                 | ,                                                                |               |             |                  |      |
|      |           |        | G Googleでサイン・                                             | 1>                                                               |               |             |                  |      |
|      |           |        | Facebookでサイン                                              | ッイン                                                              |               |             |                  |      |
|      |           |        | サインアップすることで、<br>に同意                                       | プ <b>ライバシー方針</b> およびり<br>したことになります。                              | サービス規約に       |             |                  |      |

⑤「仕事用メールアドレス」にご自身のメールアドレスを入力して、「サインアップ」をクリックする。

#### ⑥以下の画面が表示されるので、ご自身のメールアドレスで受信されているかを確認する。

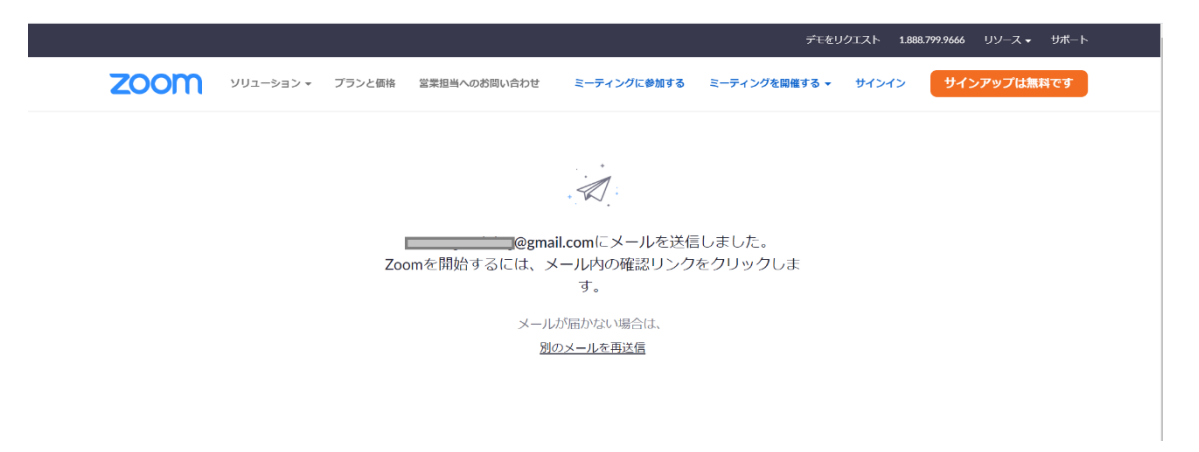

⑦メールを開き、「アクティブなアカウント」をクリックする。

| Zoom                          | アカウントをアクティベートしてくた                                   | ごさい 受信トレイ×                                | ē   |
|-------------------------------|-----------------------------------------------------|-------------------------------------------|-----|
| ● Zoom <no<br>To 自分 ▼</no<br> | >-reply@zoom.us>                                    | 4月4日(土) 14:07 🙀 🍝                         | . : |
|                               | zoom                                                | サインイン                                     |     |
|                               | こんにち<br>Zoomへのサインアップありがとうございます!                     | アメールアドレフの羽転ちしアイださい。                       |     |
|                               | アカリントを開くには下記のパタンをクリックし<br>アクティブな<br>ボタンのクリックによって16歳 | アカウント<br>に<br>マカウント<br>に<br>同意します<br>これをク | ሀック |

⑧「いいえ」を選択し、「続ける」をクリックする。

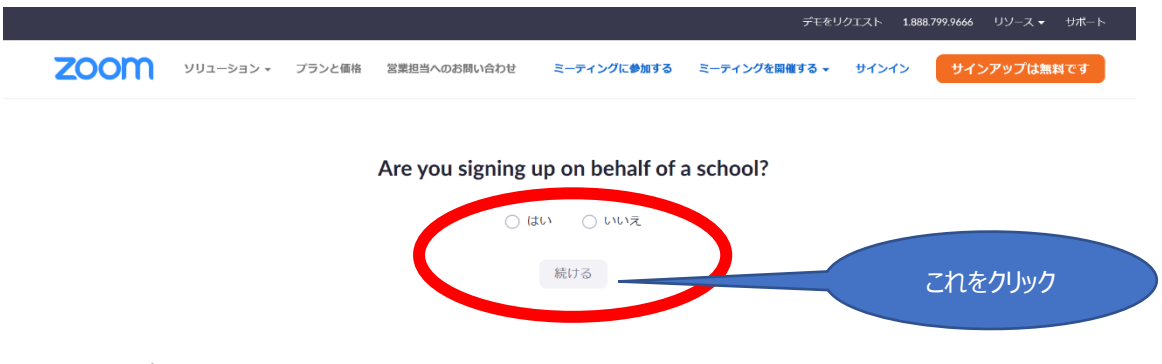

⑨名、姓、パスワード(任意)を入力し、「続ける」をクリックする。

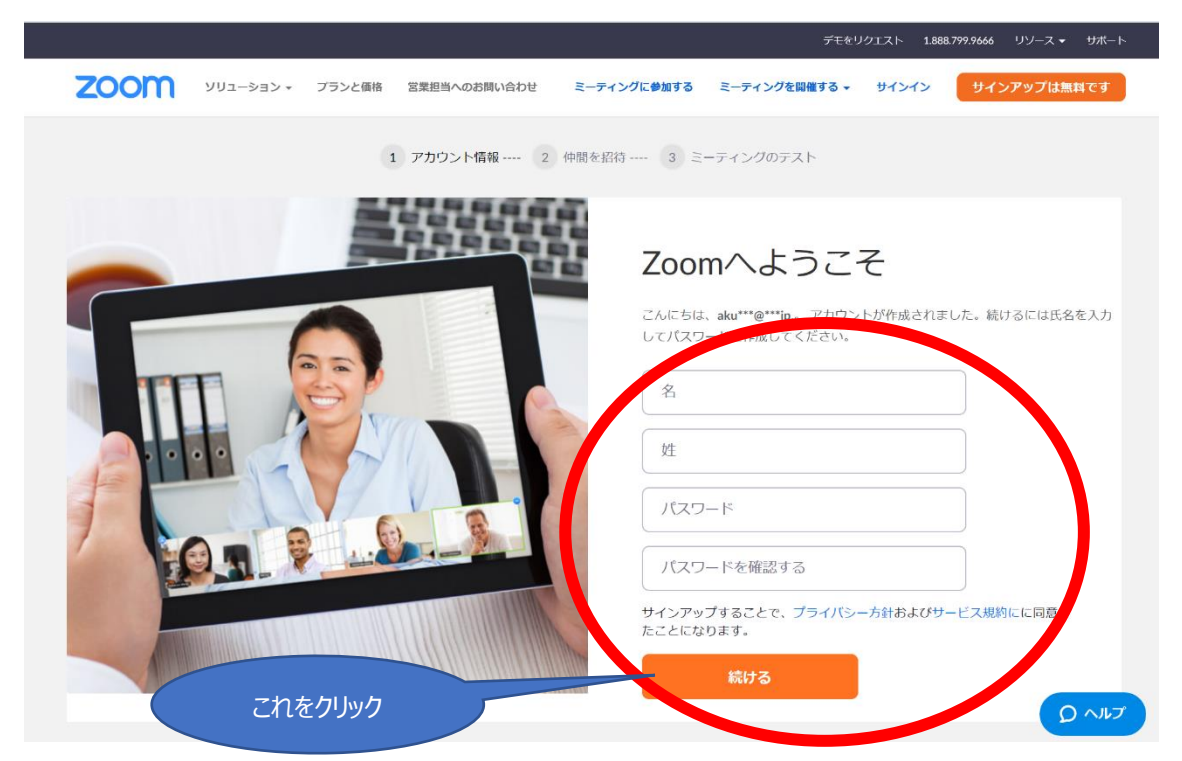

|                                       |                    |        |               | デモをリクエスト 1.888.799.9666 リソース ▼ サボート                                                                                                    |
|---------------------------------------|--------------------|--------|---------------|----------------------------------------------------------------------------------------------------|
| zoom                                  | ソリューション 🕶          | プランと価格 | 営業担当へのお問い合わせ  | ミーティングをスケジュールする ミーティングに参加する ミーティングを開催する 🗸 🚨                                                                                                  |
|                                       |                    |        | 1 アカウント情報 2 仲 | 間を招待 3 ミーティングのテスト                                                                                                    |
| 4                                     | C                  | union  |               | 仲間を増やしましよう。<br><sup>仲間を招待して無料のZoomアカウントを作成しましょう!</sup> なぜ招待するのですか?                                                                           |
| a a a a a a a a a a a a a a a a a a a |                    |        |               | name@domain.com                                                                                                    |
|                                       | 2                  |        |               | name@domain.com<br>別のメールを追加<br>これをクリック                                                                                                    |
|                                       |                    |        | 1             | し 私はロボットではあり CCAPTCHA<br>ません Co-TuBien                                                                                                    |
|                                       | 0                  | -0     | 1             | 招待 手順をスキップする のペノノ                                                                                                    |
| ⑪以下の画                                 | 画面が表示              | まされ、 サ | トインアップ作業は終    | 冬了です。<br>デEをUグIスト 1.888.799.9666 Uソース・ サポート                                                                                                  |
| zoom                                  | ソリューション 👻          | プランと価格 | 営業担当へのお問い合わせ  | ミーティングをスケシュールする ミーティングに参加する ミーティングを開催する 🗸 🧕                                                                                                  |
|                                       |                    |        | 1 アカウント情報 2 仲 | 間を招待 3 ミーティングのテスト                                                                                                    |
|                                       |                    |        |               | テストミーティングを開始。<br>ょくできました ! さあミーティングを始めましょう。<br>ご使用のパーソナルミーティングURL :<br>https://zoom.us/j/9896025814?<br>pwd=b0x6RmxTMCt1alY3MWZvZkVPeExmdz09 |
|                                       | Carlin Contraction | 1110   |               |                                                                                                    |

⑩「私はロボットではありません」をチェックし、「手順をスキップする」をクリックする。

※この続きで、テストミーティングを開始して音声とビデオの確認を行う(次ページ参照)。

くミーティングのテスト>

初めてミーティングに参加するまでに、必ずテストミーティングを実施し、音声とビデオの確認をする。

「Zoom us」のホームページ下の「Zoom をテストする」をクリックする。
 ※前項の「テストミーティングを開始」でも可能。

|                                                                                                    |                                                                                                    |                                                                                         |                                                                                            | デモを                                                                                   | :リクエスト 1.888.79                      | 9.9666 リソース 🗸 | サポート |
|----------------------------------------------------------------------------------------------------|----------------------------------------------------------------------------------------------------|-----------------------------------------------------------------------------------------|--------------------------------------------------------------------------------------------|---------------------------------------------------------------------------------------|--------------------------------------|---------------|------|
| zoom                                                                                                    | ソリューション ▼                                                                                                    | 営業担当へのお問い合わせ                                                                            | ミーティングに参加す                                                                                 | する ミーティングを開催する 🗸                                                                      | サインイン                                | サインアップは無料     | ल्ब  |
|                                                                                                    | この危機的状況を                                                                                                    | 乗り越えるため、ユーザー                                                                            | を支援するリソースを開発し                                                                              | しました。詳細はこちらをク                                                                         | フリックしてくだる                            | さい。           | ×    |
|                                                                                                    |                                                                                                    |                                                                                         |                                                                                            |                                                                                       | cnt                                  | ድクリック         |      |
| 祝宴<br>Zoomプログ<br>お客様の声<br>弊社のチーム<br>Zoomが道知<br>製品の特長<br>算用情報<br>インテグレー3<br>ドロトナー<br>投資企業<br>プレス<br>メディアキッ1<br>How to Video | ら<br>ま<br>こ<br>で<br>し<br>い<br>い<br>い<br>い<br>い<br>い<br>い<br>い<br>い<br>い<br>い<br>い<br>い<br>い<br>い<br>い<br>い<br>い | プランロード<br>ニティングクライアント<br>うつザび送機構成<br>此たのよブラグイン<br>mc ブラグイン<br>home(Ped アプリ<br>ndroidアプリ | ○京起当<br>1888.799.9666<br>セールスへの聞い合わせ<br>プランと情格<br>プランと情格<br>ウェビナーとイベントリスト<br>ウェビナーとイベントリスト | Zoomをテストする<br>アカウントページ<br>ライブトレーニング<br>フィートバック<br>お問い合わせ<br>アクセシビリティ<br>プライバシーとセキュリティ | 74<br>日本語 ↓<br>通符<br>①本円¥ ↓<br>① 加 】 | • • f         |      |
| Copyright ©20                                                                                                    | 20 20011 Video Communik                                                                                         | Lations, inc. Air rights reserved.                                                      |                                                                                            | . <del>Son C Bo Nor Se</del> ll My Personal Inform                                    |                                      |               |      |

②「参加」をクリックする。

|      |           |                  |                | デモをリク                | コスト 1.888.7 | 199.9666 リソース 🗸 | サポート |
|------|-----------|------------------|----------------|----------------------|-------------|-----------------|------|
| zoom | ソリューション 🗸 | 営業担当へのお問い合わせ     | ミーティングに参加する    | ミーティングを開催する 🗸        | サインイン       | サインアップは無        | 料です  |
|      |           | ミーティ             | ィングテストに参       | 家加                   |             |                 |      |
|      |           | テストミーティングに参加     | してインターネット接続    | 続をテストします。            |             |                 |      |
|      |           |                  | 参加             |                      | これ          | をクリック           |      |
|      |           | ミーティングに参加できない場合、 | Zoomサポートセンターで有 | <b>与用な情報をご覧ください。</b> |             |                 |      |

③以下の画面が表示され、ミーティングが起動される。「ビデオ付きで参加」を選択する。

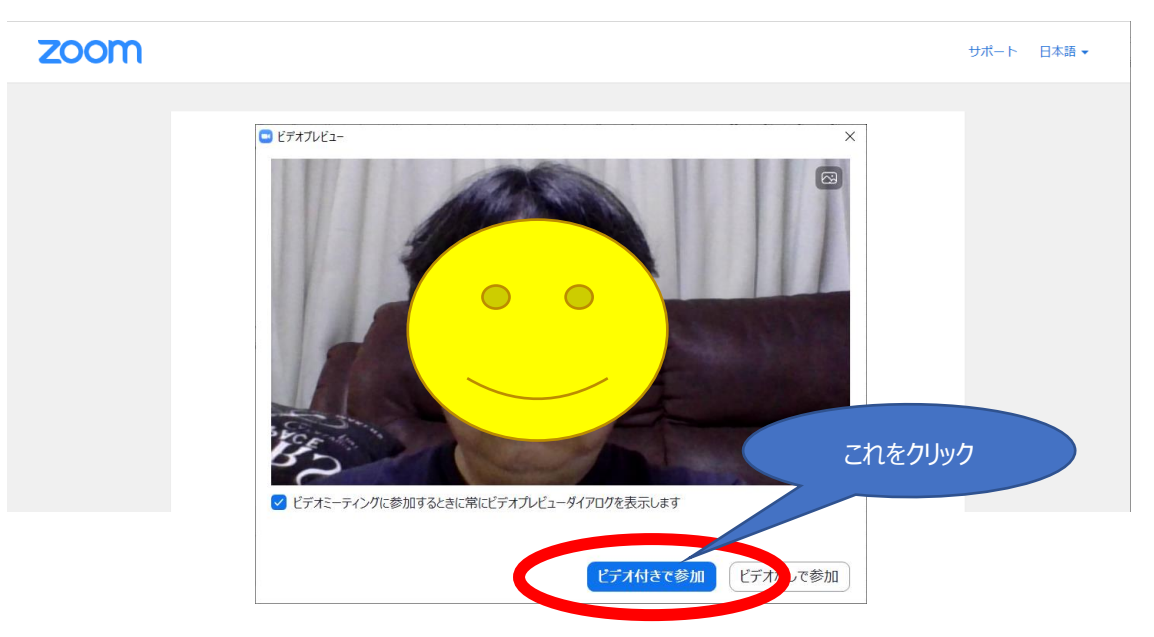

④音が鳴るので、問題なければ「はい」を選択する。問題があればパソコンのスピーカーを確認する。

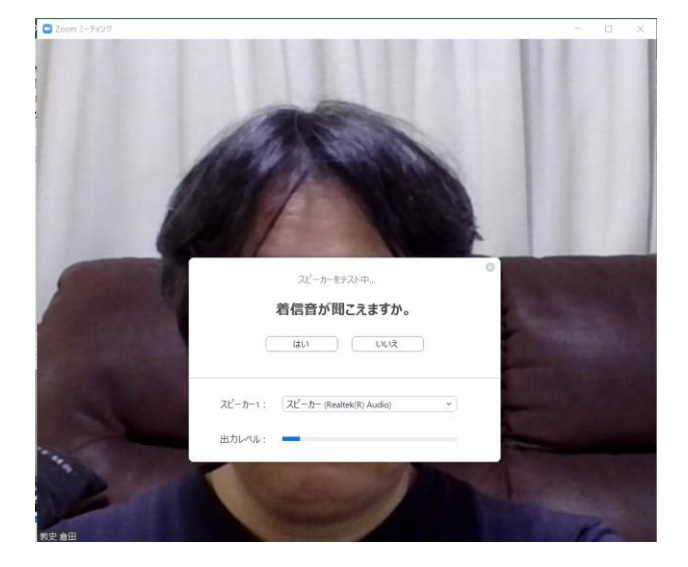

⑤発話の確認をして問題がなければ「はい」を選択する。問題があればマイク設定を確認する。

| 乱てから  | 話をやめます、返答が聞こう          | ますか。    |
|-------|------------------------|---------|
|       |                        | 20.2.00 |
|       | はいいえ                   |         |
|       |                        |         |
| マイク1: | マイク (Realtek(R) Audio) | ~       |
|       |                        |         |

⑥以上の操作により、ミーティングのテストは完了です。

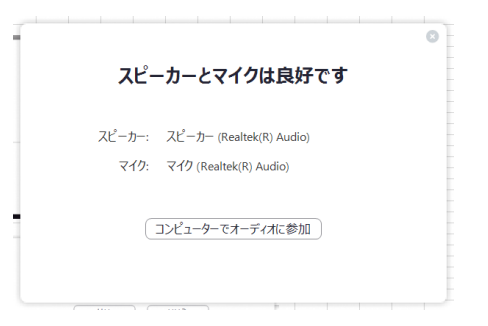

(2)スマホ、タブレットの場合

※例は iPhone での操作画面です。

①ホーム画面上にある「Zoom」を選択する。

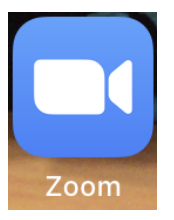

②Zoom アプリが起動するので、「サインアップ」をタップする。

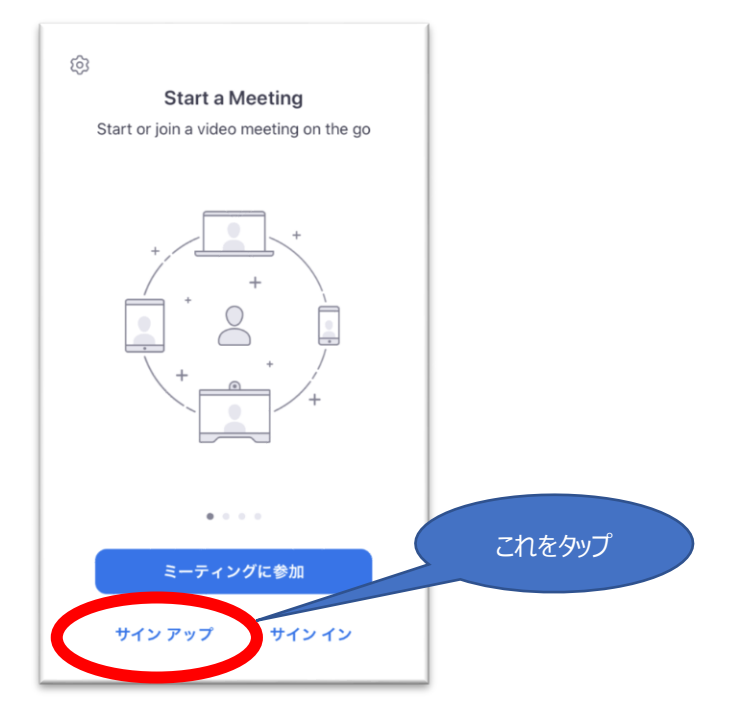

③画面のガイドに従って、生年月日を入力し、「確認」をタップする。

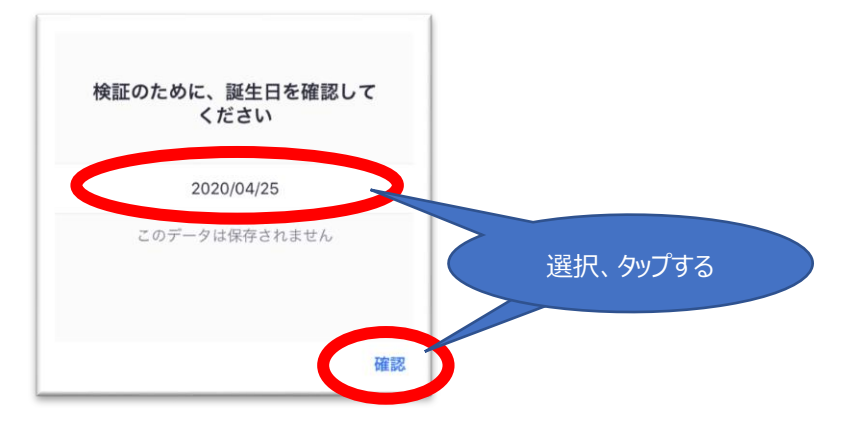

④画面のガイドに従って、メールアドレス、名、姓を入力、「サービス利用規約に同意します」を チェックし、「サインアップ」をタップする。

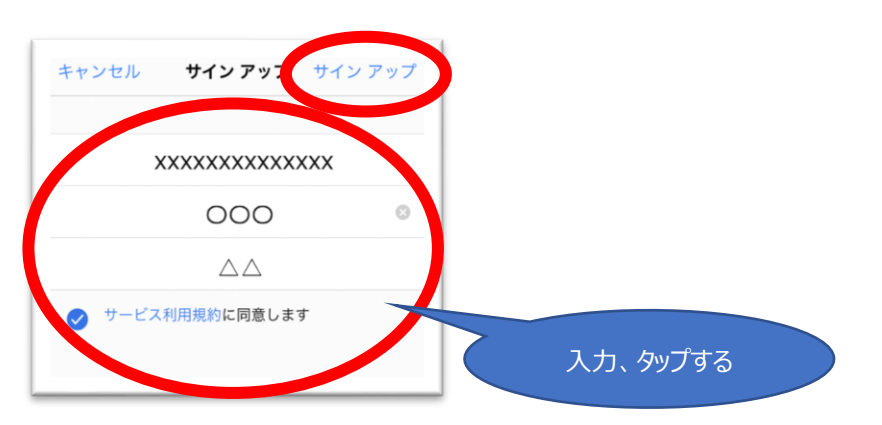

⑤メールアドレス宛てにメールが送信されるので、メールを開き、「アクティブなアカウント」をタップ。

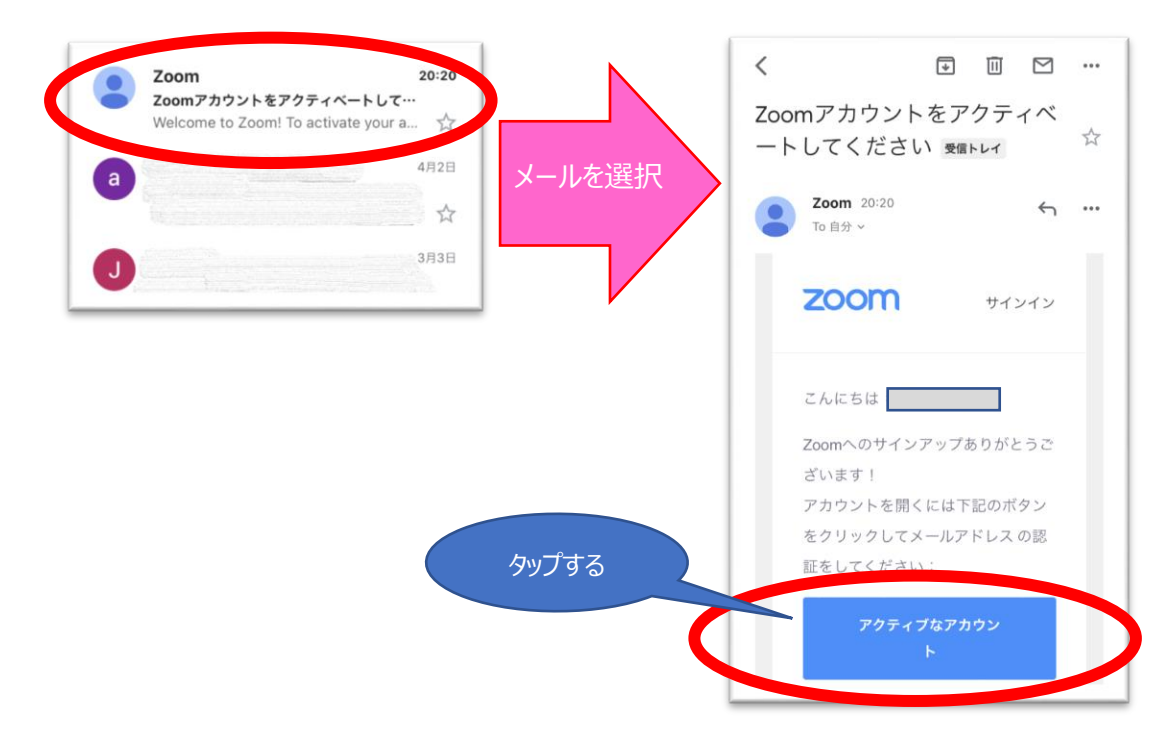

⑥「学校での利用か」を確認する不完全な画面が表示されることがありますが、「いいえ」を 選択し、「続ける」をタップする。

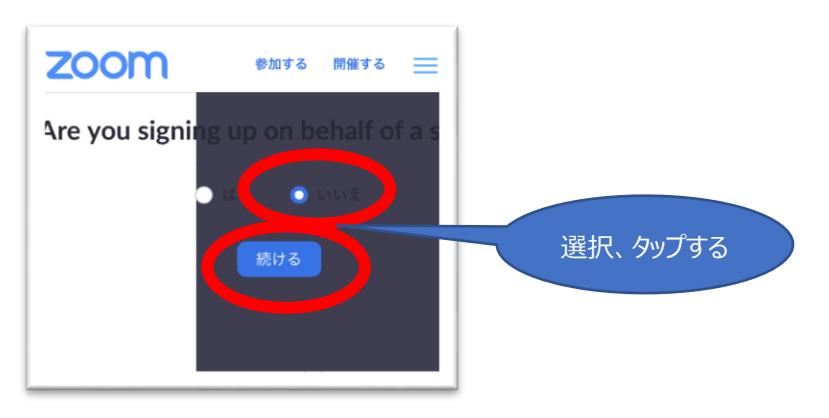

⑦画面のガイドに従って、名、姓、パスワード(2回)を入力、「続ける」をタップする。

| zoom        | 参加する 開催する  | = |        |     |
|-------------|------------|---|--------|-----|
| 1 アカウント情報   |            |   |        |     |
| 2 仲間を招待     |            |   |        |     |
| 3 ミーティングのティ |            |   |        |     |
|             |            |   |        |     |
| 000         |            |   |        |     |
|             |            |   |        |     |
|             |            |   |        |     |
| パスワード       |            |   |        |     |
|             |            |   |        |     |
| パスワードを確認す   | 3          |   |        |     |
| サインアッシュースト  | マーブニ 小社およ  | 0 |        |     |
| サービス規約にに同意  | したことになります。 |   | 、大力、タッ | フタる |
|             |            |   |        |     |
|             | 続ける        |   |        |     |

⑧「CAPTCHA コード」に表示されている文字を入力し、「手順をスキップする」をタップする。

| zoom                   | 参加する | 開催する      | = |    |       |    |
|------------------------|------|-----------|---|----|-------|----|
| 1 アカウント情報              |      |           |   |    |       |    |
| 2 仲間を招待                |      |           |   |    |       |    |
| 3 ミーティングのテスト           |      |           |   |    |       |    |
| name@domain.com        |      |           |   |    |       |    |
| name@domain.com        |      |           |   |    |       |    |
| name@domain.com        |      |           |   |    |       |    |
| 別のメールを追加<br>CAPTCHAコード |      |           |   |    |       |    |
| CAPTCHAコードを入力          |      |           |   |    |       |    |
| REW -                  |      | C"<br>1>) |   |    |       |    |
|                        |      |           |   | 入力 | 、タップマ | する |
| 招                      | 待    |           | 5 |    |       |    |
|                        |      |           |   |    |       |    |

⑨以下の画面が表示され、サインアップ作業は終了です。

| zoom                                                            | 参加する                       | 開催する                       | =    |
|-----------------------------------------------------------------|----------------------------|----------------------------|------|
| <ol> <li>アカウント情報</li> <li>仲間を招待</li> <li>ミーティングのテスト</li> </ol>  |                            |                            |      |
| よくできました!さあミーテ                                                   | ィングを対                      | 台めましょ                      | ō.   |
| ご使用のパーソナルミーラ<br>https://us04web.zoom.us/<br>pwd=T1RaSy96WGk1cXI | ティング(<br>j/63694<br>TY3VYM | JRL :<br>84839?<br>3BEOXN> | кито |
| Zoomミーティング                                                      | 「を今すぐ                      | 開始                         |      |
| マイアカウ                                                           | ントヘ                        |                            |      |

#### 3. ミーティングの参加

(1) 案内メールの URL から参加

①メールを起動し、案内メールの URL をクリックして、 Zoom を立ち上げる。

|   | ピアトレーニングのご案内 > 図信トレイ×                                                                                                    |      | • |
|---|----------------------------------------------------------------------------------------------------|------|---|
| • | 20:44 (0 分前) 🗘                                                                                                    | *    | : |
|   | ☆位<br>主題の件について、以下の通りご案内しますので、<br>所定の時間にZoomミーティングに参加ください。                                                                                     |      |   |
|   | トピック: マイミーティング<br>時間: 2020年4月23日 09:00 PM 大阪、札幌、東京                                                                                            |      |   |
| < | Zoomミーティングに参加する<br><u>https://us02web.zoom.us/j/83375862687?pwd=eVkxc0dydkRDTitiNURmS0FrTTUyUT09</u>                                          |      |   |
|   | ミーティングID: 833 7586 2687<br>パスワード: 566989<br>ワンタップモバイル機器<br>+81342339241,,83375862687#,,#,566989#日本<br>+81345781488,,83375862687#,,#,566989#日本 | クリック |   |
|   |                                                                                                    |      |   |

②ブラウザで以下の画面が立ち上がるので、「Zoomを開く」を選択する。

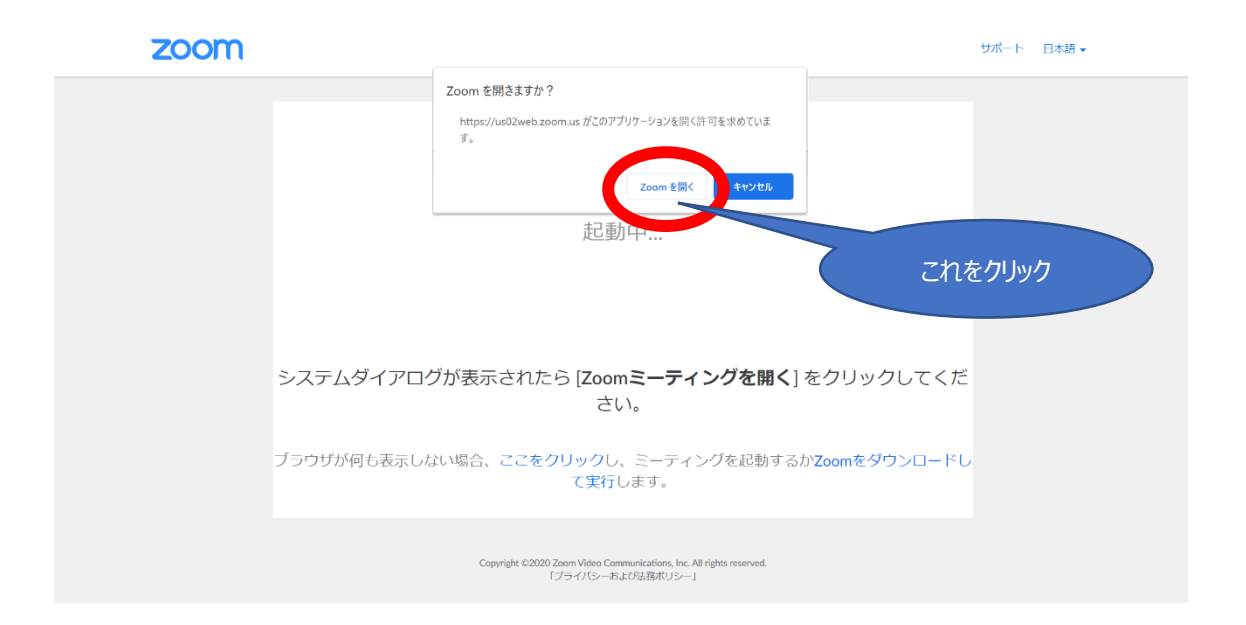

③Zoom 画面が立ち上げるので、コンピュータでオーディオに参加」を選択する。

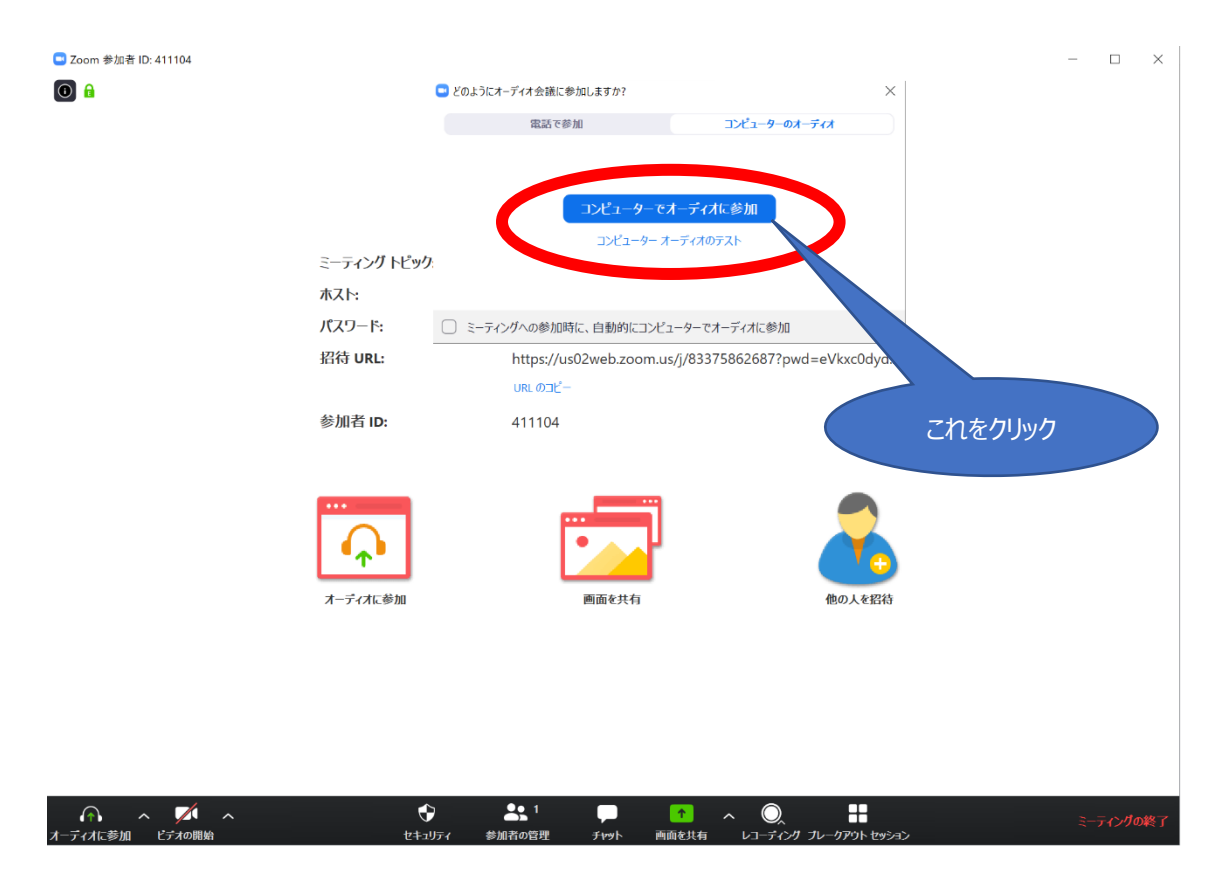

※いったん下記の待機画面となる場合があります。運営者が確認するまで、そのままお待ちください。

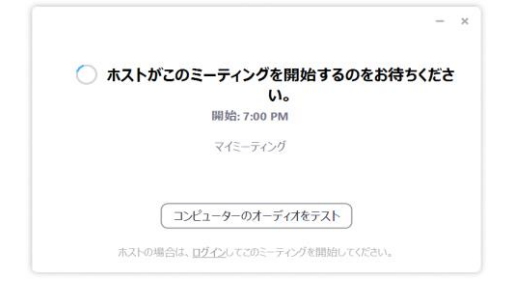

④以上の操作により、ミーテイングに参加できます。

(2)Zoom を立ち上げて参加

※(1)の手順でうまく開始できない場合は、この手順を使用ください。

①Zoomを起動すると、下記画面が表示されるので、「参加」をクリックする。

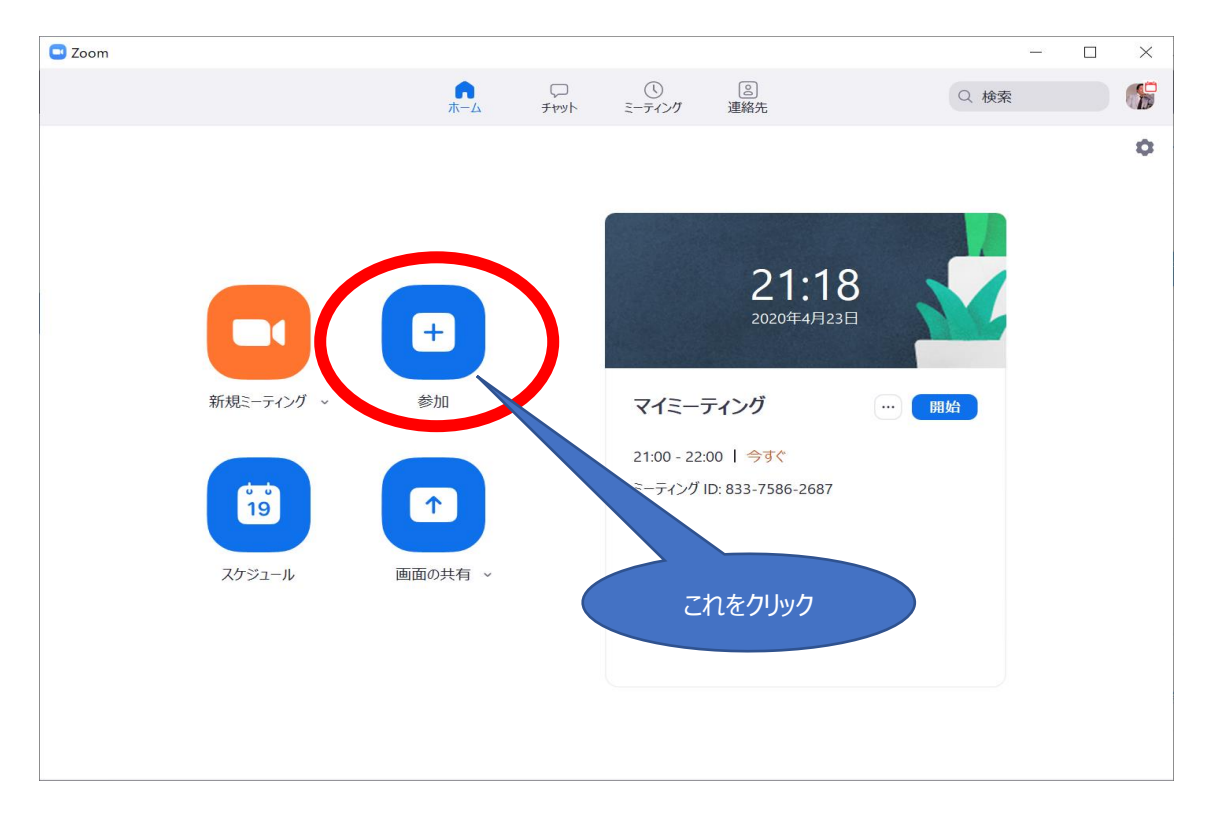

<スマホで起動した画面>

Zoom を起動すると、下記画面が表示されるので、「ミーティングに参加」をタップする。

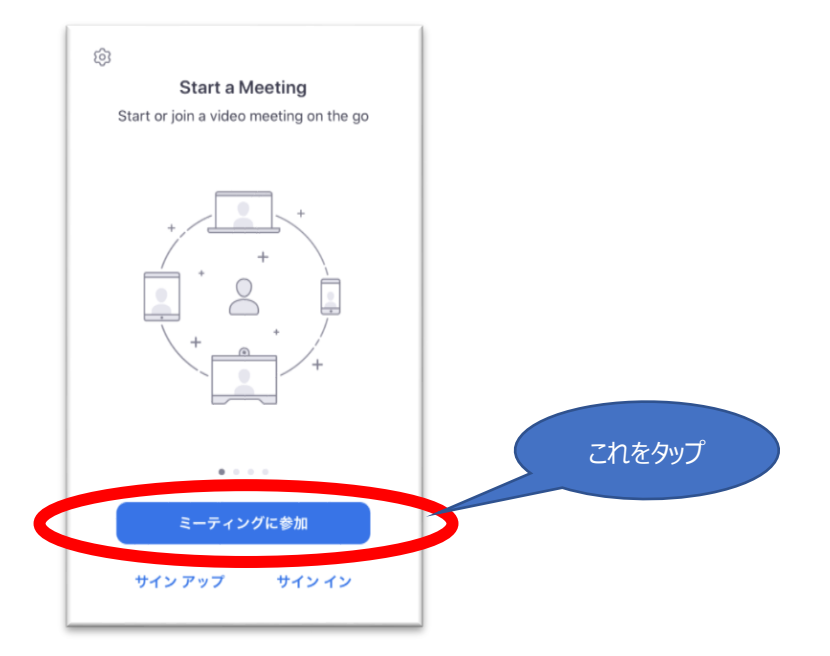

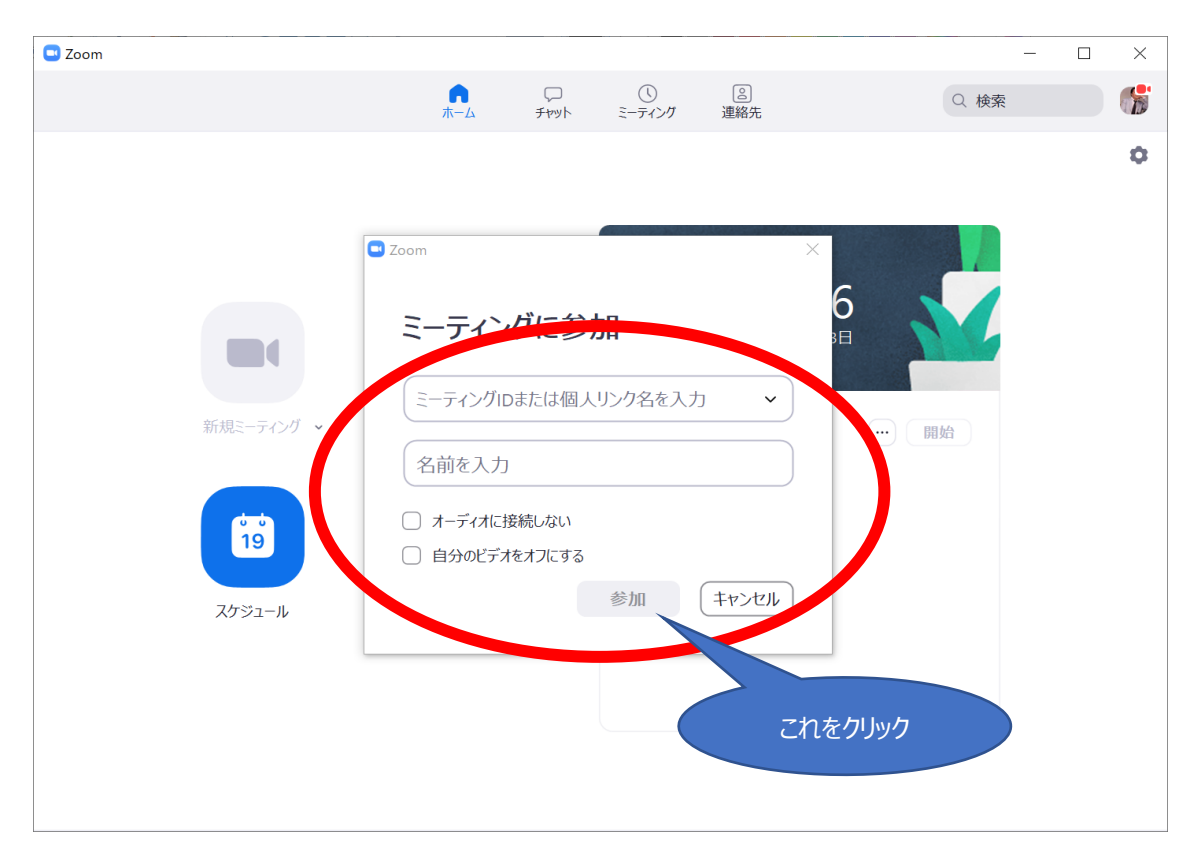

②メールで案内された「ミーティング ID」と、名前(フルネーム)を入力し、「参加」をクリックする。

#### ※ミーティング ID は案内メールに記載されています。

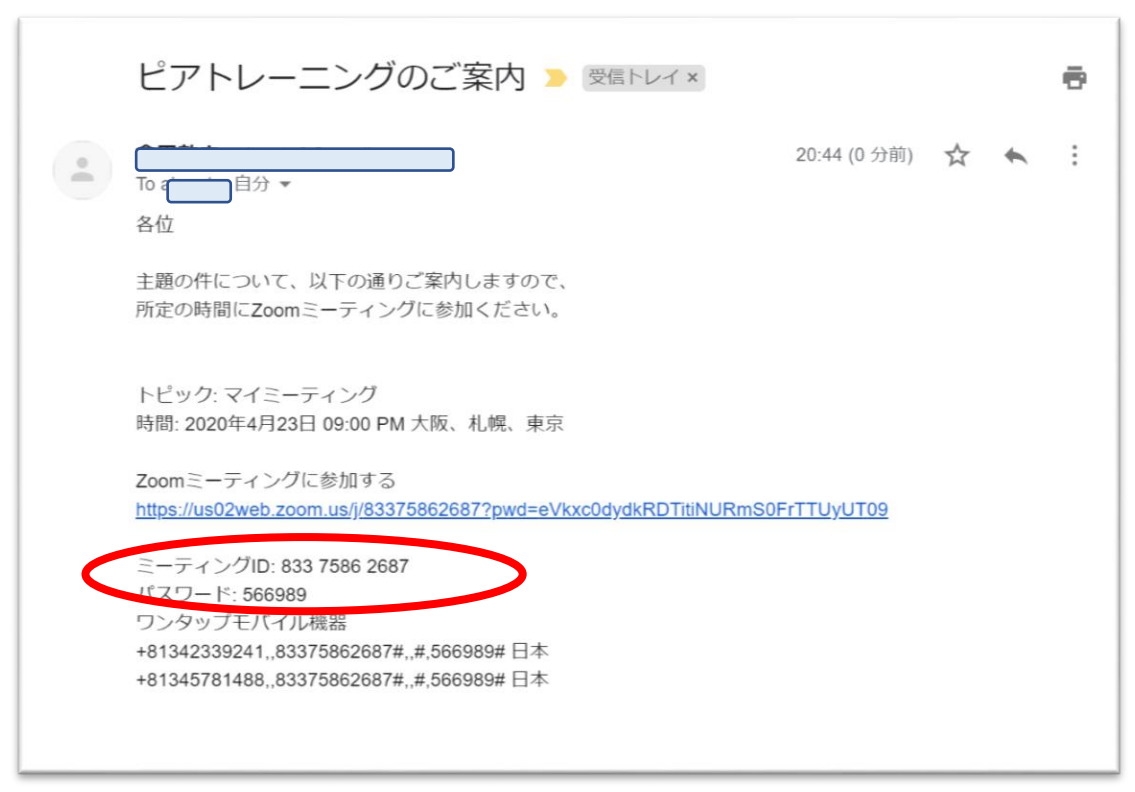

③Zoom 画面が立ち上げるので、コンピュータでオーディオに参加」を選択する。

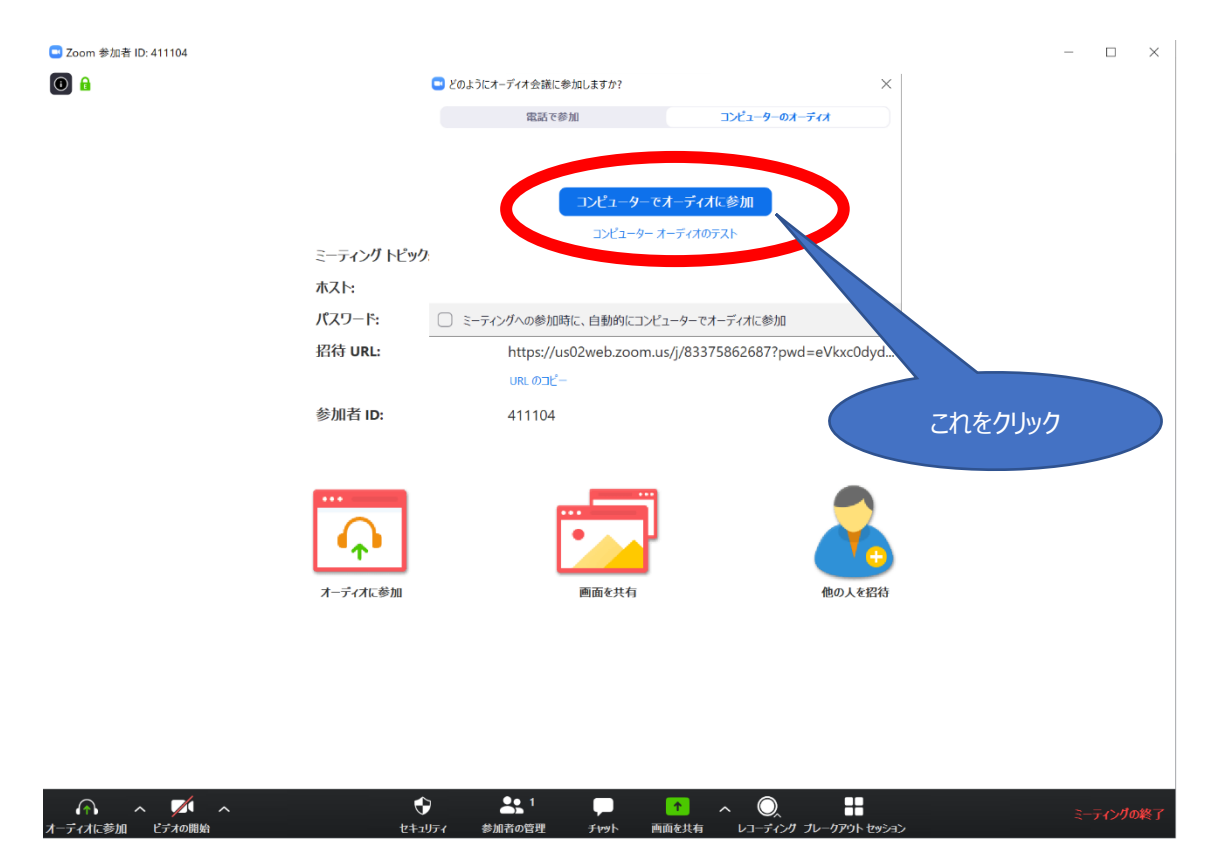

④以上の操作により、ミーテイングに参加できます。

#### 4. ミーティング中の操作

(1)パソコンの場合

#### <スピーカービュー>

発言している人が中心になる画面です。オリエンテーションの説明時など、話す人を大きく表示したい場合に利用する表示モード。

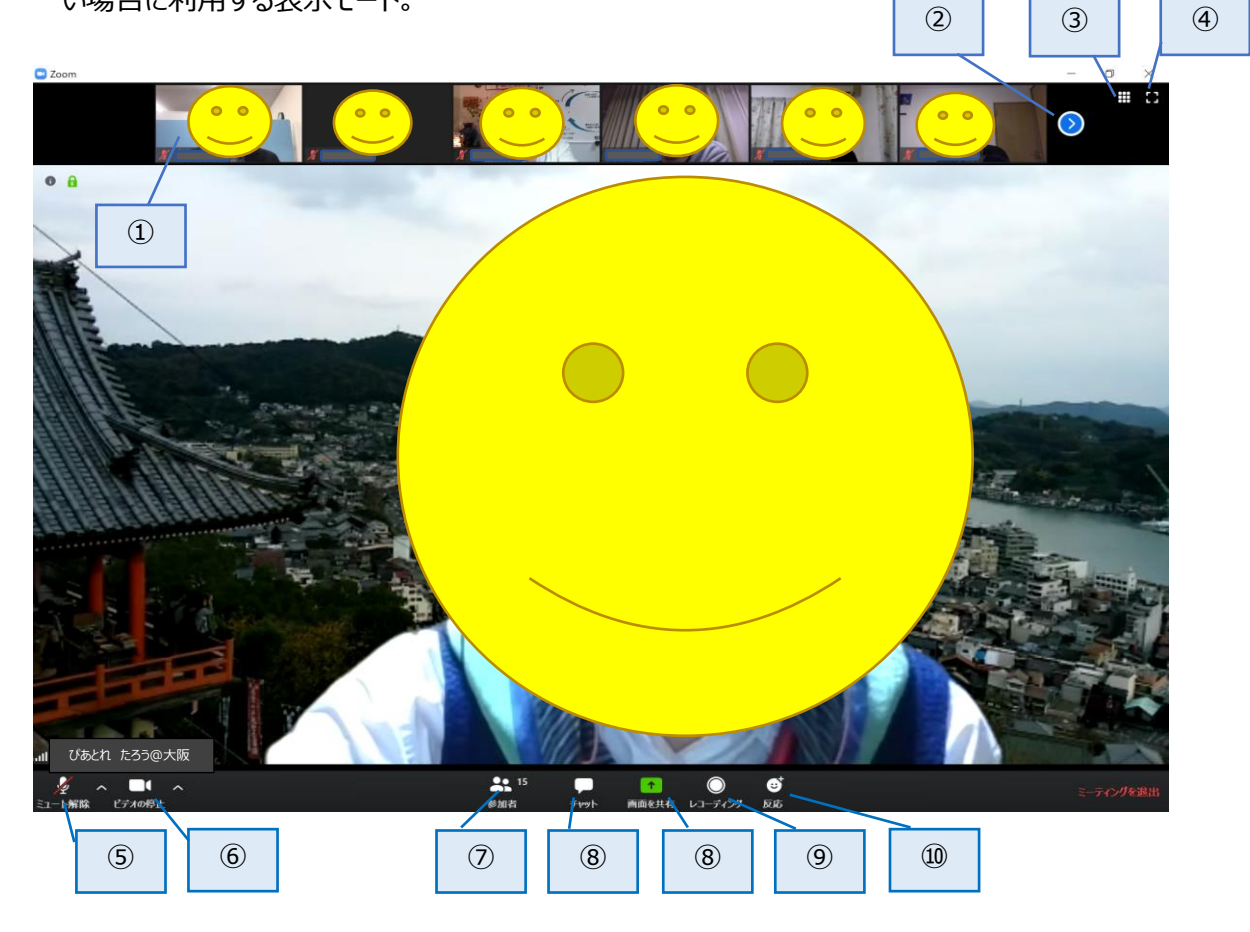

①参加者画面

参加者の映像と名前が表示される。ミュート状態の場合はマイク表示が赤になる。 自分の画面に対し、参加者名を右クリックすると以下のサブメニューが表示される。

| 自分のオーディオをミュート解除 | Alt+A |
|-----------------|-------|
| ビデオの停止          |       |
| 名前の変更           |       |
| ビデオの固定          |       |
| プロファイル画像を編集     |       |
| セルフビューを非表示      | e     |

#### <名前の変更>

画面表示される名前を変更する。ルールは、「4\_\_オンラインピアトレーニング参加について」を参照。 表示されている名前(画面の左下)自体を右クリックして変更することも可能。

②次ページ

他の参加者(現在の画面で表示されていない人)を表示する。

③「ギャラリービュー」への表示切替

④「全画面表示」の開始/終了切替

⑤ミュート切替

自身のマイクの有効/無効を切り替える。

原則「ミュート」状態(赤のマイク)とし、発言する際に解除する。

また、キーボードのスペースキーを押したままにすると、その間だけ「ミュート」が解除される。

⑥ビデオ切替

自身の画像(カメラ)の起動/停止を切り替える。

原則起動した状態とし、ロープレのオブザーブをする際などは停止する。

⑦チャット

参加者に文字で連絡したり、ファイルを送信する場合に使用します。

原則入力しない。運営担当者・PF が連絡のために、使用する場合がある。

⑧画面共有

ドキュメント等を表示し、共有したい場合に使用する。

ピアトレでは参加者からの共有はできない。運営担当者、PF のみ使用する。

⑨レコーディング

ミーティングの画像や音声を記録する際に使用する。ピアトレでは使用しない。

⑩反応

「賛成」や「拍手」などを、声を出さずに表現するために使用する。アイコンを表示できる。

オンラインでは参加者の反応が伝えづらいため、積極的に使用ください。

※スピーカービュー/全画面の場合

スピーカー以外の画像が子画面として表示される。一度に表示される人数を増やせる。

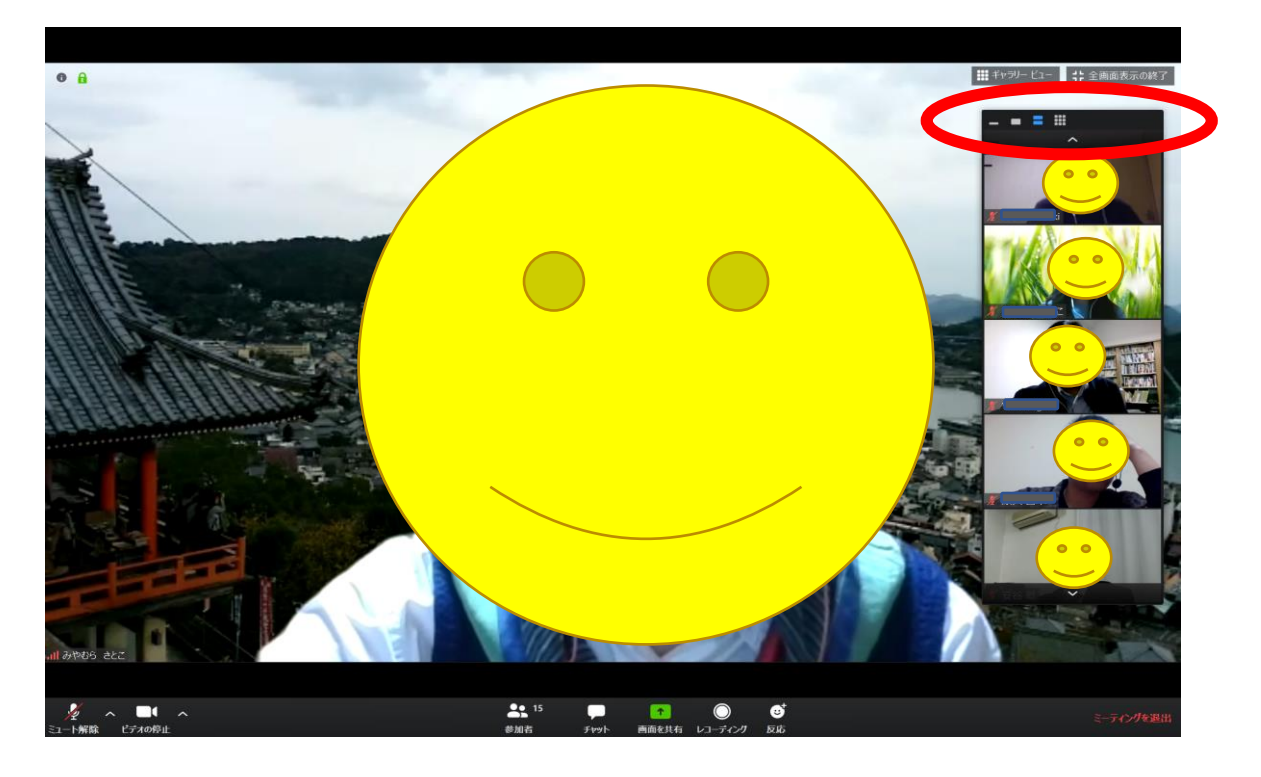

#### ※スピーカービュー/画面共有の場合

スピーカーと共有された画面が表示されます。間のラインを動かすことにより幅を変更できる。

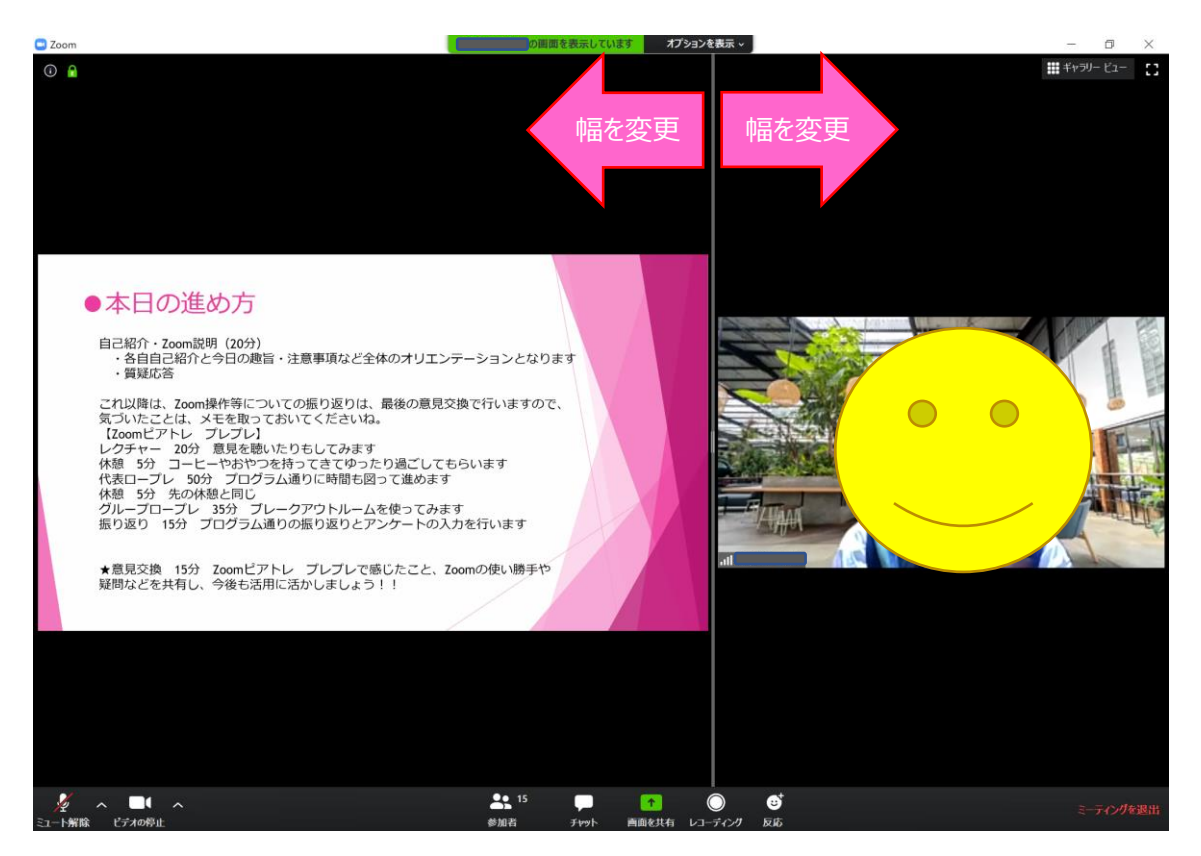

<ギャラリービュー>

参加者が一度に表示される画面です。質問など、全員の状態を確認したい場合に使用する。 発言中の参加者の画像枠が黄色になる。

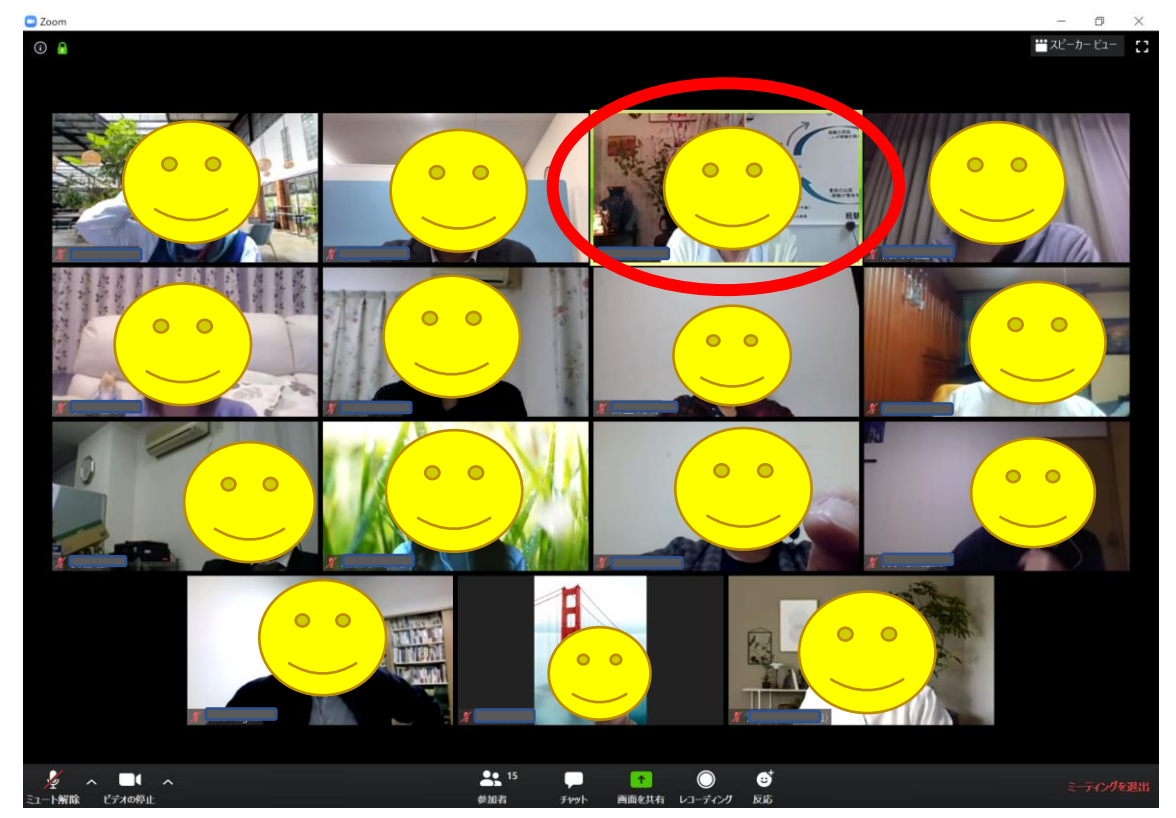

<代表ロープレ時の表示方法(※経験代謝ピアトレーニング時)> 代表ロープレでは、ギャラリービューで「ビデオ以外の参加者を非表示」という設定にすると、 CDA 役とクライエント役の二人だけが表示されるので、やり取りが見やすくなる。

・「ビデ ナリンク つ参加者を非表示」の状態

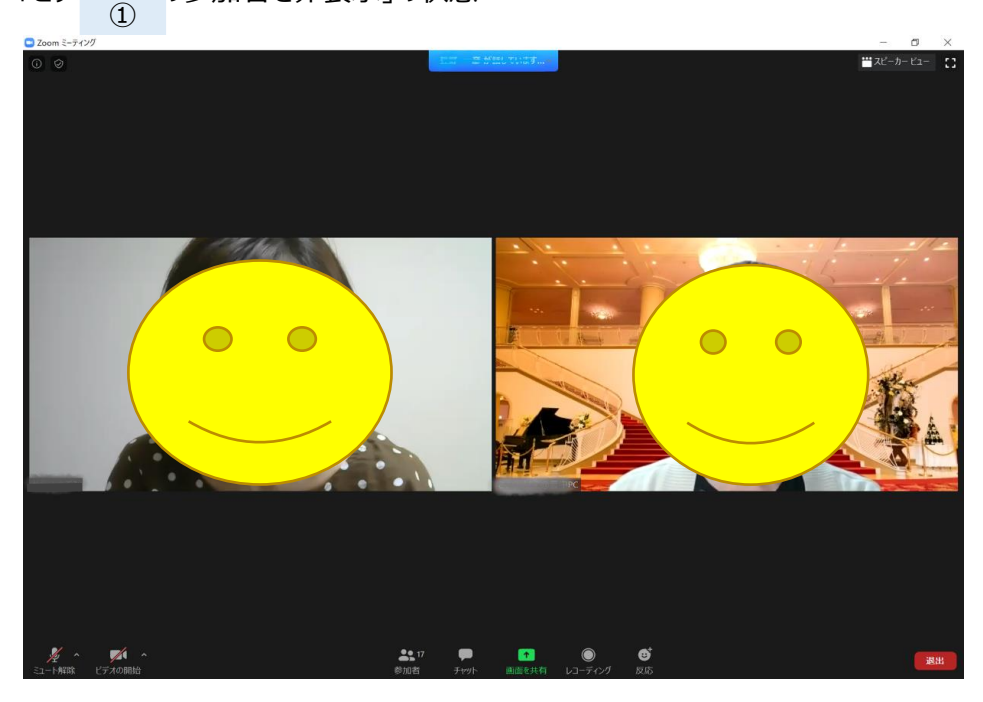

・設定方法

①ギャラリービューの状態から、ビデオ非表示状態の人を右クリックしてサブメニューを表示する。

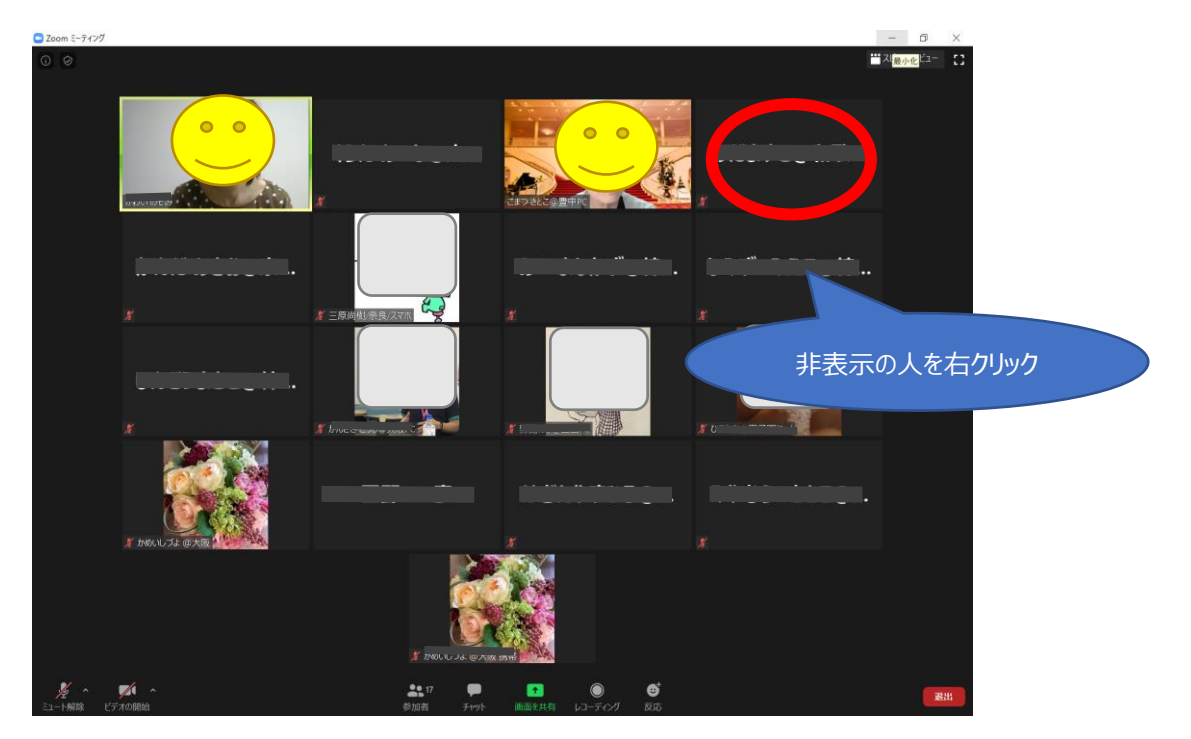

②以下のサブメニューが表示されるので、「ビデオ以外の参加者を非表示」を選択する。

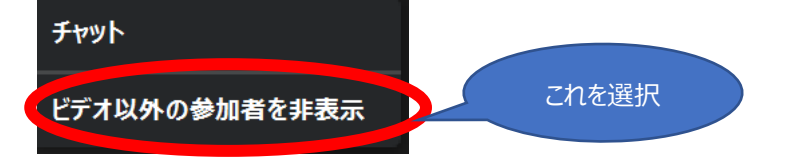

③以上の操作により、ビデオを有効にしている参加者だけが画面に表示される。

・元の表示に戻す操作

①画面上部の表示をクリックする。

| 😑 Zoom ミーティング |                     | - 0       | ×    |
|---------------|---------------------|-----------|------|
| 0 0           | En - 2 Mail Zeitfur | 👑 スピーカー ビ | a- C |
|               |                     |           |      |
|               |                     |           |      |
|               | マカを力しい力             |           |      |
|               | CAUC/1977           |           |      |
|               |                     |           |      |

②「ビデオ以外の参加者の表示」をクリックする。

| 🔜 Zoom ミーティング |                   | - 0 ×       |
|---------------|-------------------|-------------|
| () ⊘          | ビデオ以外の参加者の合計:15 - | ₩ スピーカー ビュー |
|               | ピデオ以外の参加者の表示      | これをクリック     |
|               |                   |             |

③以上の操作により、元の表示に戻り、ビデオが有効でない参加者の枠が表示される。

(2) スマホ、タブレットの場合

※例は iPhone での操作画面です。

スマホ、タブレットでは、スピーカービューからギャラリービューの切り替えは右スワイプで行う。 ギャラリービューは 4 名ずつしか表示されないので、他の参加者を確認する際は、さらに右へスワ イプする。

また、各メニューは画面のいずれかをタップすることにより表示される。

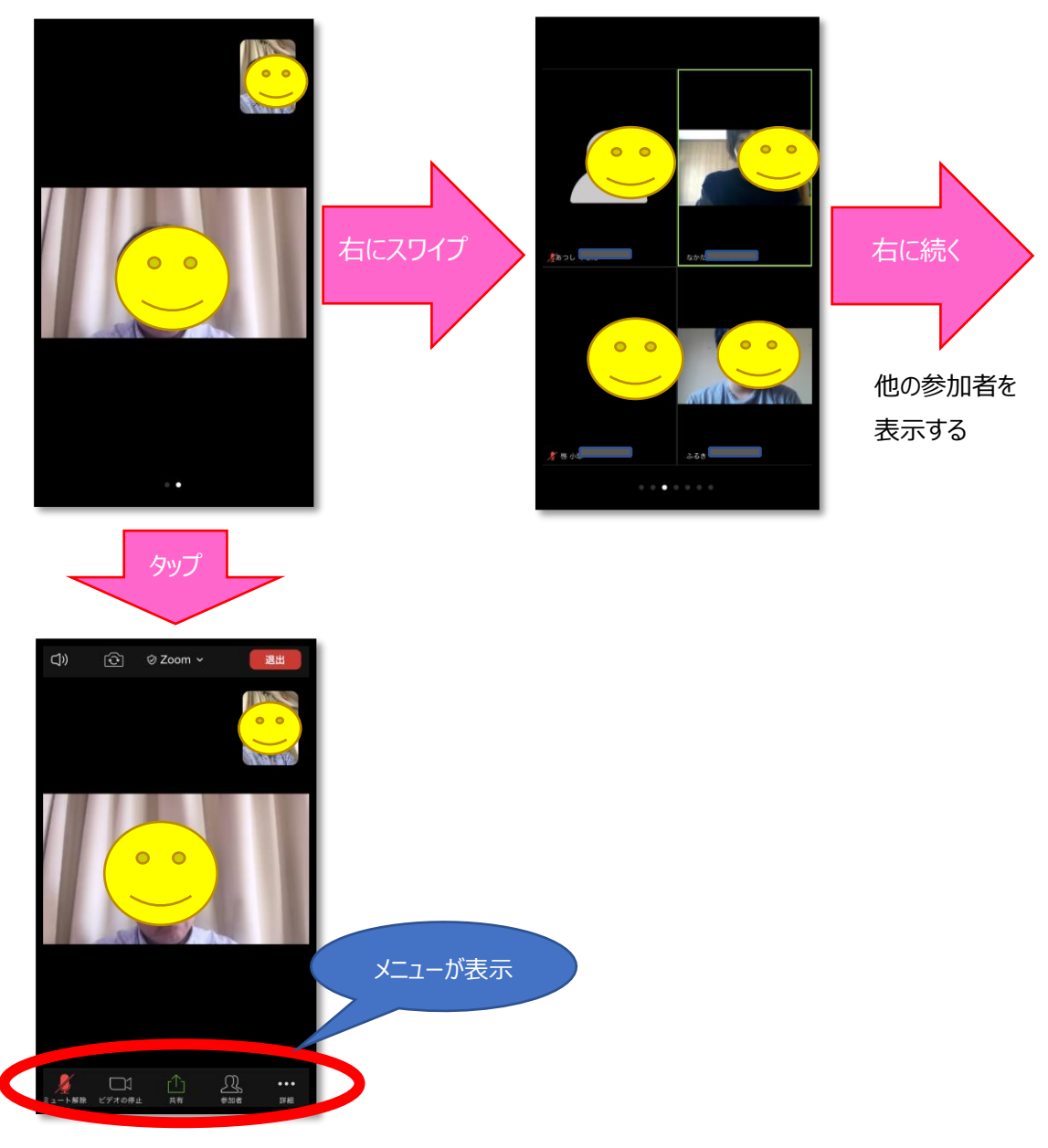

※各メニューの機能は、パソコンの場合と同じ

く名前の変更>

「参加者」をタップし、参加者一覧を表示する。

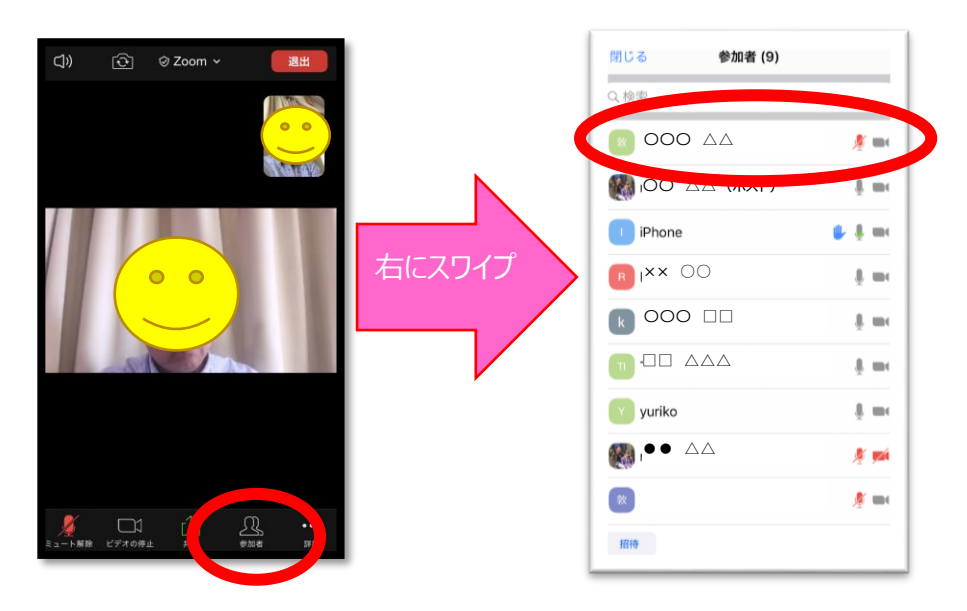

「参加者」をタップし、参加者一覧から自分の名前を選択する。

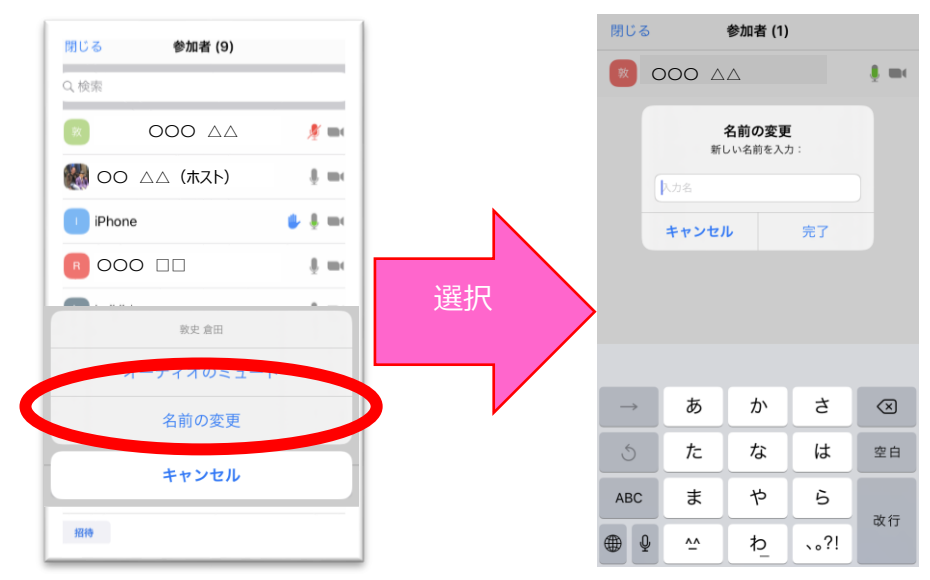

※当マニュアルは、2020年6月1日現在のZoomのバージョンをもとに作成されています。

バージョンアップなどにより操作や手順に違いが生じる場合があります。